# **Advanced RF Board Skills in ADS**

Sharon CHEN

2020.04.09

**Application Engineer** 

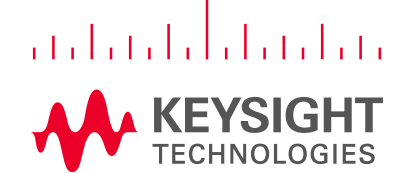

1.02410

#### Outline

- Quick review of Momentum
- Lab1: Port Type Overview
- Lab2: Net Type Setup for Physical Model Simplified
- Lab3: Understand Mesh, Solver and Preprocessor
- Summary

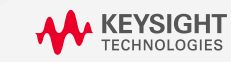

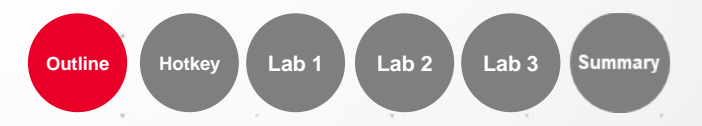

#### Hot Keys – Schematic

#### **Edit Commands**

Following table lists the hot keys for the Edit menu options.

| Edit > CopyCtrl+CEdit > Copy/Paste > Copy Using ReferenceCEdit > CutCtrl+XEdit > DeleteDelEdit > End CommandEscEdit > Mirror About XShift+XEdit > Mirror About YShift+YEdit > Move > Move Component TextF5Edit > Move > Move Using ReferenceMEdit > Move > Move Using ReferenceM                                                                                                    | Menu Name                |              |        | Default      |
|----------------------------------------------------------------------------------------------------|--------------------------|--------------|--------|--------------|
| Edit > Copy/Paste > Copy Using Reference       C         Edit > Cut       Ctrl+X         Edit > Delete       Del         Edit > Edit > Command       Esc         Edit > Mirror About X       Shift+X         Edit > Mirror About Y       Shift+Y         Edit > Move > Move Component Text       F5         Edit > Move > Move Edge       Edit > Move > Move Using Reference         Edit > Move > Move Using Reference       M | Edit > Copy              |              |        | Ctrl+C       |
| Edit > Cut       Ctrl+X         Edit > Delete       Del         Edit > End Command       Esc         Edit > Mirror About X       Shift+X         Edit > Mirror About Y       Shift+Y         Edit > Move > Move Component Text       F5         Edit > Move > Move Edge       Edit > Move > Move Using Reference         Edit > Move > Move Using Reference       M                                                             | Edit > Copy/Paste > Copy | Using Refere | nce    | C            |
| Edit > Delete       Del         Edit > End Command       Esc         Edit > Mirror About X       Shift+X         Edit > Mirror About Y       Shift+Y         Edit > Move > Move Component Text       F5         Edit > Move > Move Edge       Edit > Move > Move Using Reference         Edit > Move > Move Using Reference       M         Edit > Move > Move Wire Endpoint       Other Shift Wire Shift Wire Endpoint         | Edit > Cut               |              |        | Ctrl+X       |
| Edit > End Command       Esc         Edit > Mirror About X       Shift+X         Edit > Mirror About Y       Shift+Y         Edit > Move > Move Component Text       F5         Edit > Move > Move Edge       Edit > Move > Move Using Reference         Edit > Move > Move Using Reference       M         Edit > Move > Move Wire Endpoint       Other Shift Wire Shift Wire                                                  | Edit > Delete            |              | κ.     | Del          |
| Edit > Mirror About X       Shift+X         Edit > Mirror About Y       Shift+Y         Edit > Move > Move Component Text       F5         Edit > Move > Move Edge       Edit > Move > Move Using Reference         Edit > Move > Move Using Reference       M         Edit > Move > Move Wire Endpoint       Other Shift Wire                                                                                                  | Edit > End Command       |              |        | Esc          |
| Edit > Mirror About Y     Shift+Y       Edit > Move > Move Component Text     F5       Edit > Move > Move Edge     Edit > Move > Move Using Reference       Edit > Move > Move Wire Endpoint     Other Shift Wire Endpoint                                                                                                    | Edit > Mirror About X    | ÷            |        | Shift+X      |
| Edit > Move > Move Component Text     F5       Edit > Move > Move Edge     F5       Edit > Move > Move Using Reference     M       Edit > Move > Move Wire Endpoint     Other Shift Move                                                                                                    | Edit > Mirror About Y    |              |        | Shift+Y      |
| Edit > Move > Move Edge                                                                                                    | Edit > Move > Move Comp  | onent Text   | -a (8) | F5           |
| Edit > Move > Move Using Reference M                                                                                                    | Edit > Move > Move Edge  |              |        |              |
| Edit > Maya > Maya Mira Endnaint Otd. Ohid. M                                                                                                    | Edit > Move > Move Using | Reference    |        | M            |
| Eait > move > move vvire Enapoint Cur+Shilt+M                                                                                                    | Edit > Move > Move Wire  | Endpoint     |        | Ctrl+Shift+M |
| Edit > Paste Ctrl+V                                                                                                    | Edit > Paste             | (*))         |        | Ctrl+V       |
| Edit > Redo Ctrl+Y                                                                                                    | Edit > Redo              |              |        | Ctrl+Y       |
| Edit > Rotate Ctrl+R                                                                                                    | Edit > Rotate            |              | 2      | Ctrl+R       |
| Edit > Undo Ctrl+Z                                                                                                    | Edit > Undo              | 30)          | •      | Ctrl+Z       |

• Help > F1

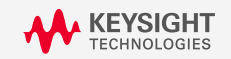

#### **View Commands**

Following table lists the hot keys for the View menu options.

| Menu Name                           |         | De  | fault  |
|-------------------------------------|---------|-----|--------|
| View > Clear Highlighting           |         | F8  |        |
| View > Command Quick Help           |         | Sh  | ift+F1 |
| View > Grid Display                 |         | Ctr | I+G    |
| View > Origin Crosshair             |         | Sh  | ift+O  |
| View > Pan View                     |         | Tat | 0      |
| View > Pop Out Of Hierarchy         |         | В   |        |
| View > Push Into Hierarchy          |         | Sh  | ift+E  |
| View > Restore Last View            |         | Ctr | I+L    |
| View > View All                     |         | F   |        |
| View > Zoom > Zoom Area             |         |     |        |
| View > Zoom > Zoom By Factor > Zoom | n In x2 | +   |        |
| View > Zoom > Zoom By Factor > Zoom | out x2  | -   | 2042   |
| View > Zoom > Zoom To Selected      |         | Ζ   |        |

#### HSD Workshop

#### Insert Commands

Following table lists the hot keys for the Insert menu options.

| Menu Name                     |               |   | Default     |    |
|-------------------------------|---------------|---|-------------|----|
| Insert > Change Entry Layer T | io.           | 2 | Ctrl+Shift- | +C |
| Insert > Component > Compo    | nent Library. | • | Ι.          |    |
| Insert > Measure              |               |   | Ctrl+M      |    |
| Insert > Shape > Polygon      |               |   | Shift+P     |    |
| Insert > Shape > Rectangle    | 2             |   | R .         |    |
| Insert > Shape > Undo Vertex  |               |   | Backspac    | e  |
| Insert > Text                 |               |   | Ctrl+T      |    |
| Insert > Wire                 |               |   | Ctrl+W●.    |    |
|                               |               |   |             |    |

#### Window and Miscellaneous Cor

Following table lists the hot keys for the Window and Miscellaneous

| Menu Name               |          |        | Default      |
|-------------------------|----------|--------|--------------|
| Window > Close          |          |        | Ctrl+F4      |
| Window > Layout         |          |        | Ctrl+Shift+L |
| Window > Open Another S | chematic | Window | Ctrl+Shift+S |
| Help > Topics and Index |          |        | F1 *         |
| Options > Snap Enabled  |          |        | Ctrl+E       |
| Select > Select All     |          |        | Ctrl+A*      |
| Simulate > Simulate     |          |        | F7 *         |
|                         |          |        |              |

Lab 2

Lab 1

Hotkey

Outline

Summary

3

Lab 3

## Hot Keys – Data Display

#### **File Command**

Following table lists the File m

| Menu Name    | Default |
|--------------|---------|
| File > New   | Ctrl+N  |
| File > Open  | Ctrl+O  |
| File > Print | Ctrl+P  |
| File > Save  | Ctrl+S  |

#### Edit Commands

Following table lists the Edit menu cor

| Menu Na          | Menu Name |         |  |  |  |
|------------------|-----------|---------|--|--|--|
| menu nu          | inc       | Default |  |  |  |
| Edit > Copy      | 2         | Ctrl+C  |  |  |  |
| Edit > Cut       |           | Ctrl+X  |  |  |  |
| Edit > Delete    |           | Del     |  |  |  |
| Edit > End Com   | mand      | Esc     |  |  |  |
| Edit > Paste     |           | Ctrl+V  |  |  |  |
| Edit > Redo      |           | Ctrl+Y  |  |  |  |
| Edit > Select Al | L         | Ctrl+A  |  |  |  |
| Edit > Undo      |           | Ctrl+Z  |  |  |  |
|                  |           |         |  |  |  |

#### **View Commands**

Following table lists the View menu command

| Menu Name                 | Default |
|---------------------------|---------|
| View > Grid Display       | Ctrl+G  |
| View > Restore Last View  | Ctrl+L  |
| View > View All           | F       |
| View > Zoom > Zoom Area   |         |
| View > Zoom > Zoom In x2  | +       |
| View > Zoom > Zoom Out x2 | -       |
|                           |         |

#### **Miscellaneous Commands**

Following table lists the various other menu commands suc

| Menu Name                  |           | Defau       | It |
|----------------------------|-----------|-------------|----|
| Help > Topics and Index    |           | F1          |    |
| Marker > New               |           | Ctrl+M      |    |
| Options > Hide ADS Logo on | all plots | Alt+L       |    |
| Options > Snap Enabled     |           | Ctrl+E      |    |
| Window > Close             |           | Ctrl+F4     |    |
| Window > New               |           | Ctrl+Shift+ | D  |

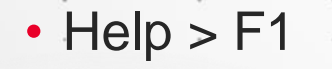

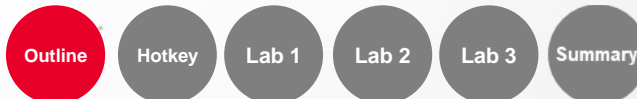

## ADS Tips Forum (ADS小秘訣) www.keysight.com/find/ADS\_tips

|   | ~                                                                                              | KEYSIG                                                              | HT            |                                    |                               |                      |                                  |           |        |        |        | Register |
|---|------------------------------------------------------------------------------------------------|---------------------------------------------------------------------|---------------|------------------------------------|-------------------------------|----------------------|----------------------------------|-----------|--------|--------|--------|----------|
|   | 首頁                                                                                             | Forums                                                              | Blogs         | Help My Links •                    |                               |                      |                                  |           |        |        |        | Q        |
|   | Home                                                                                           | Advanced<br>Design System<br>小 ************************************ | ADS/Jvi       | 够诀 (ADS Tips)                      | )                             |                      |                                  | 追随        | 動化     | ₽▼     | 3      | \$-      |
|   | 5月<br>10日<br>10日<br>10日<br>10日<br>10日<br>10日<br>10日<br>10日<br>10日<br>10日                       | 、谈仿真                                                                | 所有            | 内容 (15) 📄 文件 (0)                   | 📁 討論區 (0) 🚺 問題 (15) 🚺         | 視訊 (0)               |                                  |           |        |        | ;      |          |
|   | P Qui<br>App<br>ED                                                                             | ck Links for All<br>Dications<br>U (自学教材)                           | 依動<br>輸入      | 作篩選: 無                             | ○ □ 依分享的內容篩選 · ○ 依標記篩選 依最近的活動 | 排序:最新在前▼             |                                  |           |        |        |        |          |
|   | ▶ 5G<br>▶ Aut<br>达)                                                                            | (5G 通信系统仿真)<br>omotive Radar (汽车                                    | 存留            | i<br>2019 大学学术论文 (sha              | ared in Keysight EEsof Design | 作者<br>Jiarui Wu      | 最近的活動<br>2019年11月12日 下午 07:36:58 | 檢視<br>529 | ©<br>0 | Д<br>0 | ©<br>2 | ¢-       |
| 0 | ■ Pov<br>子)                                                                                    | ver Electronics (电ス<br>S - 入口                                       | <sub>力电</sub> | Forum)<br>Keysight EDA 软件免费        | 学习资源汇总-2019.11                | Jiarui Wu 🚥          | 2019年11月7日下午 06:13:28            | 5368      | 2      | 2      | 0      | ¢-       |
|   | AD:                                                                                            | S - 电路设计与仿真                                                         | . 🎽           | 新入职工程师必看视频                         | ADS Basic (YOUKU)             | XUYue 🔤              | 2019年10月14日 上午 12:44:51          | 1706      | 0      | 0      | 0      | ¢٠       |
|   | AD:<br>AD:<br>真                                                                                | S - SI PI EMI RFI<br>S - 布局布线与电磁                                    | \$15          | 新入职工程师必看视频<br>Communication (YouTu | - SystemVue Basic -<br>be)    | Jiarui Wu 🔤          | 2019年10月1日下午 05:32:54            | 238       | 0      | 0      | 0      | ¢-       |
|   | ■ Dev<br>器件                                                                                    | vice Modeling (半导<br>‡建模)                                           | 体 💆           | 新入职工程师必读课程。<br>新入职工程师必读课程。         | ·微波单片集成电路设计 (MMIC)            | xindong              | 2019年9月17日下午 11:38:28            | 1671      | 0      | 0      | 0      | ¢-       |
|   | EEs<br>(Wo                                                                                     | sof 实作研讨会教材<br>orkshop)                                             | ¥             | 新入职工程师必看视频                         | - ADS Basic (YouTube)         | SharonChen           | 2019年9月15日下午 11:37:13            | 319       | 0      | 0      | 0      | ¢-       |
|   | EM                                                                                             | Pro (三维电磁场伤。<br>C and MMIC Desig                                    | ļ) 🔽          | 新入职工程师必读课程。                        | - 三维电磁仿真 (EMPro)              | zeyu.yi@keysight.com | 2019年9月9日下午 08:28:01             | 2830      | 0      | 1      | 2      | ¢-       |
|   | Langer Sys                                                                                     | itemVue (通信系统(<br>1066                                              | 厉<br>🚩        | 新入职工程师必读课程                         | - 通信系统 (SystemVue)            | Jiarui Wu 🚥          | 2019年7月23日 上午 05:14:33           | 5244      | 2      | 1      | 1      | ¢-       |
|   | 「日本」の                                                                                          | KG J                                                                | <u>×</u>      | 新入职工程师必读课程<br>(SystemVue+ADS)      | - IBIS AMI 建模                 | Jiarui Wu 🚥          | 2019年6月11日上午 02:41:00            | 1918      | 0      | 0      | 0      | ¢-       |
|   | 题//₽                                                                                           | 5                                                                   | <b>×</b>      | 新入职工程师必读课程<br>Modeling)            | - 半导体器件建模 (Device             | ShaoliLv 🚥           | 2019年6月10日 下午 05:56:42           | 1282      | 0      | 0      | 0      | ¢-       |
|   | ■ 啟重<br>日<br>日<br>日<br>日<br>日<br>1<br>1<br>1<br>1<br>1<br>1<br>1<br>1<br>1<br>1<br>1<br>1<br>1 | 动一個討論區<br>成檔案                                                       | <b>¥</b>      | 新入职工程师必读课程。                        | ·信号完整性 (Signal Integrity)     | Chih Yuan Tu 🔤       | 2019年6月9日 下午 11:18:44            | 4904      | 0      | 2      | 0      | ¢-       |
|   | ■ 撰編                                                                                           | 夏文件<br>Z視訊                                                          |               | SystemVue 通信实验教                    | 桯(這用于高校)                      | Jiarui Wu 🔤          | 2019年2月1日下午 05:55:09             | 3584      | 0      | 1      | 0      | Q-       |
|   |                                                                                                |                                                                     | <b>×</b>      | 分)                                 | - 山川市のAFA(1月1日のAPPELLUILATE   | Jiarui Wu 🔤          | 2019年2月1日 下午 05:55:05            | 1097      | U      | 1      | U      | 4.       |

|                | KEYSIGHT<br>TECHNOLOGIES                                        |                    |                                                                       |                      |                         |      |     |          |     | Register |
|----------------|-----------------------------------------------------------------|--------------------|-----------------------------------------------------------------------|----------------------|-------------------------|------|-----|----------|-----|----------|
|                | 首頁 Forums Blogs                                                 | 5                  | Help My Links -                                                       |                      |                         |      | 🌲 3 |          | ) - | Q        |
| 1              | Advanced<br>Advanced<br>Advanced<br>Advanced<br>Advanced<br>ADS | <br>{ > Dis<br>/ 7 | ccussion Forums<br>够诀 (ADS Tips)                                      |                      |                         | 追隨   | 動作  | -  <br>- | 0   | ¢-       |
|                | Home 活動 内容 人                                                    | 員                  | 子空間                                                                   |                      |                         |      |     |          |     |          |
| 頭              | 別<br>  达人谈仿真                                                    | 所有                 | <b>内容 (60) 📄</b> 文件 (2) 📃 討論區 (0) 🔽 問題 (58) 🚺                         | 視訊 (0)               |                         |      |     |          | :   |          |
|                | Quick Links for All                                             | 依動                 | 作篩選: 魚 〇 依分享的内容篩選                                                     |                      |                         |      |     |          |     |          |
|                | EDU (自学教材)                                                      | 輸入                 | 以按文字篩選 依晨近的活動                                                         | 非序:最新在前▼             |                         |      |     |          | 12  |          |
|                | 5G (5G 通信系统仿真)                                                  | 105 07             |                                                                       | 作李                   | 易活动活動                   | 给捐   | 0   |          |     |          |
|                | Automotive Radar (汽车雷<br>达)                                     |                    | Power Integrity Workshop                                              | Chih Yuan Tu 🔤       | 2019年12月16日 上午 07:20:05 | 1017 | 2   | 0        | 2   | ¢-       |
| 1              | Power Electronics (电力电<br>子)                                    | <b>×</b>           | 2019 大学学术论文 (shared in Keysight EEsof Design Forum)                   | Jiarui Wu 🔤          | 2019年11月12日下午 07:36:58  | 529  | 0   | 0        | 2   | ¢-       |
| 2              | ADS - 入门<br>  ADS - 申路设计与仿真                                     | <b>~</b>           | EEsof Design Forum 2019 (Hsinchu and Shanghai)                        | Chih Yuan Tu 🔤       | 2019年10月30日 下午 05:37:05 | 275  | 0   | 0        | 0   | ¢-       |
| -              | ADS - SI PI EMI RFI                                             | V                  | [HSD] 2019OCT_FlexDCA&COM Workshop                                    | Chih Yuan Tu 🔤       | 2019年10月14日下午 05:51:03  | 175  | 0   | 0        | 0   | ¢-       |
| l              | ADS - 布局布线与电磁仿<br>真<br>  Device Modeling (半导体                   | <b>×</b>           | [Workshop] 2019Q4 RF Basic - Efficient Impedance<br>Matching with ADS | SharonChen           | 2019年9月23日 上午 12:08:34  | 929  | 0   | 0        | 0   | ¢-       |
|                | 器件建模)<br>EFsof 实作研讨会教材                                          | <b>×</b>           | FY17Q2 Workshop_EMI辐射干扰 (RE) 仿真                                       | zeyu.yi@keysight.com | 2019年8月27日下午 04:21:20   | 663  | 0   | 0        | 0   | ¢-       |
| Ļ              | (Workshop)<br>EMPro (三维电磁场仿真)                                   | <b>Y</b>           | FY19Q2 Workshop: Optical Module SI/EMI Simulation                     | zeyu.yi@keysight.com | 2019年8月25日 上午 12:03:24  | 579  | 0   | 0        | 4   | ¢-       |
|                | RFIC and MMIC Design                                            | <b>×</b>           | [Workshop] 2019Q4 Understanding PCB Effects in DC-<br>DC Converters   | JasonChen 🔤          | 2019年8月23日下午 05:30:33   | 252  | 0   | 0        | 0   | ¢٠       |
|                | SystemVue (通信系统仿<br>真)                                          | ?                  | ADS2019 SI/PI Seminar(西安、苏州、南京、深圳和北京)                                 | Xiuguo 🔤             | 2019年8月9日下午 07:05:50    | 915  | 0   | 0        | 1   | ۵-       |
| 清              | (時)選取的                                                          | <b>×</b>           | 2017Q1_SSO Simulation with Power Aware IBIS Model<br>within ADS       | Chih Yuan Tu 🔤       | 2019年7月29日 下午 05:54:58  | 214  | 1   | 0        | 0   | ¢-       |
| 剅 <sup>,</sup> | ⊯提問                                                             | <b>×</b>           | 2016Q1_Advanced SI Simulation Skills                                  | Lin_Ming_Chih        | 2019年7月22日下午 11:07:55   | 2081 | 0   | 0        | 0   | ¢-       |
|                | 啟動一個討論區<br>  上載檔案                                               | <b>×</b>           | 2019.6.11/13 深圳上海ADS电源完整性仿真与测量训练<br>营资料                               | zhangtao 🔤           | 2019年6月15日 上午 12:15:19  | 1040 | 0   | 0        | 3   | ¢٠       |
|                | -<br>  撰寫文件<br>  建立視訊                                           | <b>×</b>           | 全新射频匹配流程_ADS2019Update1.0                                             | XUYue 🔤              | 2019年5月5日 上午 06:22:38   | 958  | 0   | 0        | 0   | ۵-       |

Hotke

Outline

Lab 1

Lab 2

Lab 3

Summar

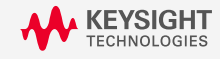

in ADS Advanced RF Board Skills

微信公眾號

#### く<u>訂閱帳號</u> 是德科技EEsof软件 ©

星期四 下午5:23

2

单片微波集成电路(MMIC) 设计系列——MMIC基础 8月3日

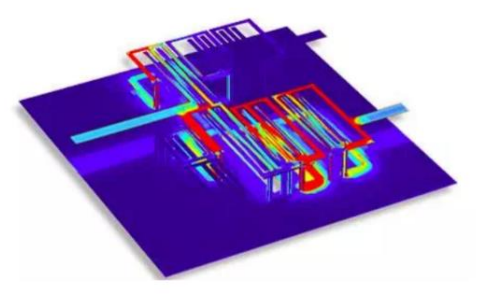

EDA\_Forum由是德科技EEsof EDA大中华 地区运营,介绍EDA设计的基础知识,实 用经验分享。戳

#### 閱讀全文

#### ID: EDA Forum

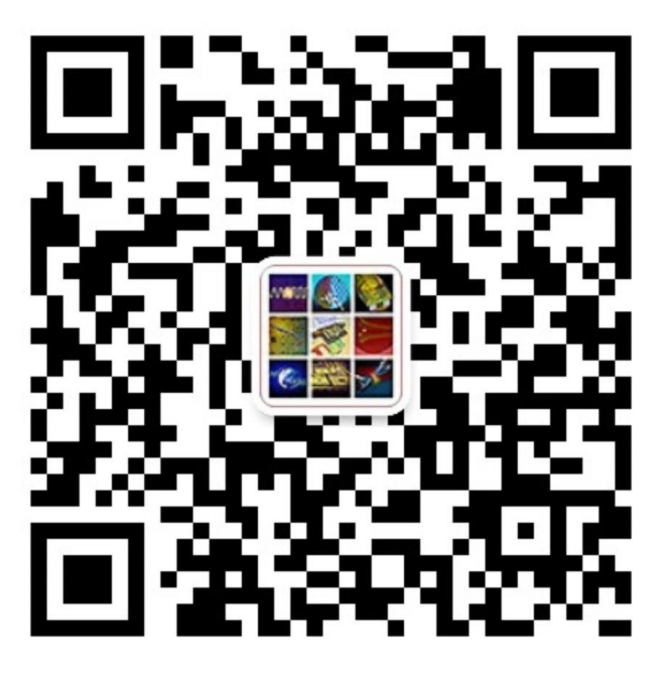

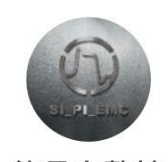

<

#### 信号完整性

1、分享信号完整性(SI)、电源 完整性(PI)、电磁兼容性和微 波射频方面的知识/行业信息及动 态;2、不定期举办线下/上公益 活动;3、帮助大家更好的学习 和了解硬件、高速电路、微波射 频电路、EMC和高速PCB的设 计。SIPIEMC

70篇原创文章,16位朋友关注

取消关注

# ID: SI\_PI\_EMC

6

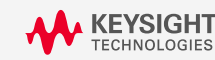

Advanced RF Board Skills in ADS

Outline Hotkey Lab 1 Lab 2 Lab 3 Summar

#### Outline

- Quick review of Momentum
- Lab1: Port Type Overview
- Lab2: Net Type Setup for Physical Model Simplified
- Lab3: Understand Mesh, Solver and Preprocessor
- Summary

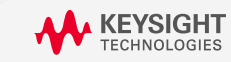

Advanced RF Board Skills in ADS

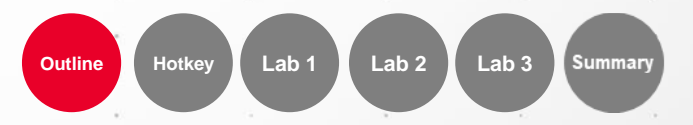

#### **Momentum Overview**

- Method of Moment (MoM) technology
- Accurate and efficient simulation of complex multilayer geometries

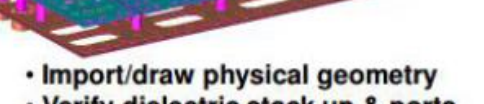

Advantages and Applications:

· Fast and efficient simulation

· PCB, Packages

Simulate large number of ports

· Verify dielectric stack up & ports

Tightly integrated within ADS environment

Solves complex 3D multilayer planar geometry

Design flow integration with ADS tools

Accurate from DC up to 100's of GHz

- · Define meshing criteria
- · Polygonal mesh is generated
- Maxwell's equation solved using Method of Moment

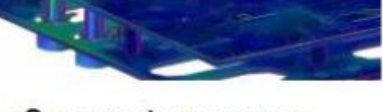

- S-parameter response Surface current plots
- Far field radiation pattern

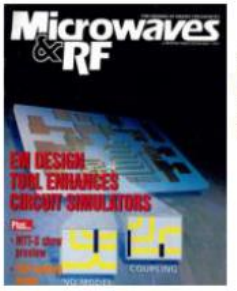

First version of Momentum simulator : Released in 1994

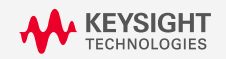

Lab 3

Lab 2

Lab '

#### **Benefit and Cost of MoM Technology**

|   |                     | Hybrid<br>Solver | Mom    | 3D EM  |      |
|---|---------------------|------------------|--------|--------|------|
|   | Accuracy<br>>10 GHz | Low              | High   | High   | -    |
|   | Learning            | Easy             | Normal | Hard   |      |
|   | Usability           | Easy             | Normal | Normal | Cost |
| • | Flexibility         | Low              | Medium | High   |      |
|   | Speed               | Fast             | Medium | Slow   |      |
|   | Memory<br>Required  | Low              | Medium | High   |      |
|   | Price               | Medium           | Medium | High   |      |

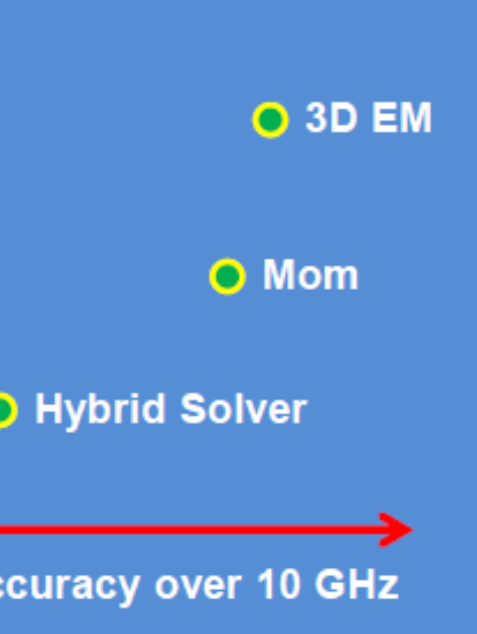

Hotke

Outline

Lab 1

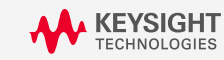

Advanced RF Board Skills in ADS

Lab 3 Summary

. 9

Lab 2

## **EM Setup Are Different for Each Solver Technology**

- FDTD (Finite Difference Time Domain)
- FEM (Finite Element Method)
- MoM (Method of Moment)

- Arbitrary 3D structures
- Time Domain

MoM

- Full Wave EM Simulations
- · Handles much larger and complex problems

**Today's Focus** 

Each port requires separate simulation
GPU based hardware acceleration
EMPro UI

Restricted 3D Structures
 Frequency Domain

- Full-Wave and Quasi-Static Simulations
- Dense & Compressed Matrix Solvers

Lab 2

Lab 1

Lab 3

Summar

Multiport Simulations at no Additional Cost

High Q

ADS UI

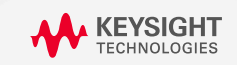

Arbitrary 3D structuresFrequency Domain

ADS or EMPro UI

High Q

Full Wave EM Simulations

**Direct**, Iterative Solvers

Multiport Simulations at no Additional Cost

FEN

#### Outline

- Quick review of Momentum
- Lab1: Port Type Overview
- Lab2: Net Type Setup for Physical Model Simplified
- Lab3: Understand Mesh, Solver and Preprocessor
- Summary

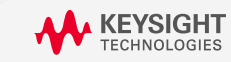

Advanced RF Board Skills in ADS

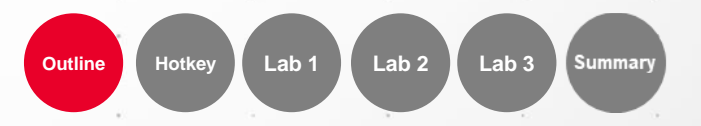

## **EM Ports in MoM Technology**

- Consist of + and terminals
- Placed where EM models connect to circuit components
- Compute voltages and currents from E&H field, and also S-parameters

A lumped source is attached with a source impedance
No phase delay between + and –terminal

- Must be electrically small (size <  $\lambda$ /10)
- Otherwise it may result unphysical behaviors

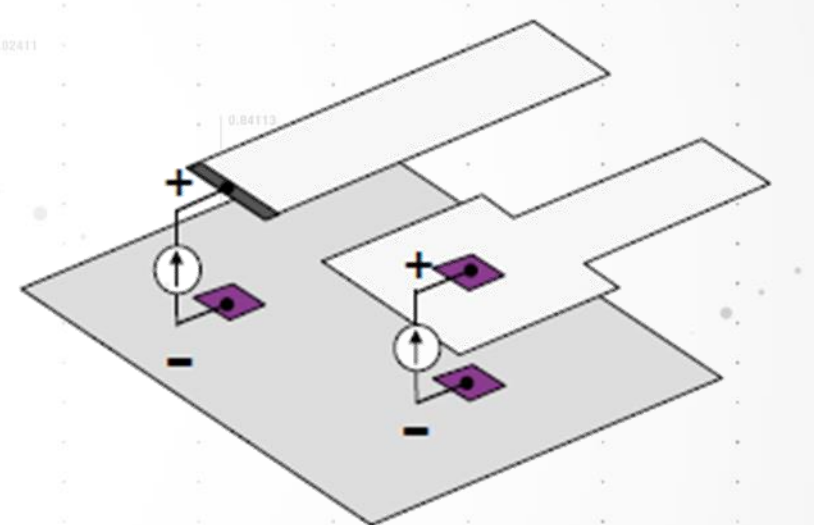

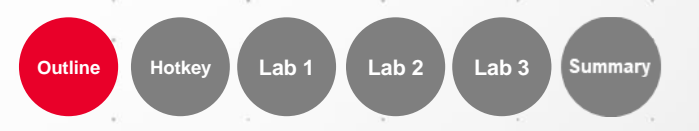

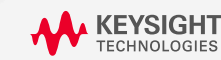

## **EM Port Calibration in MoM Technology**

#### Direct

- TML (Transmission Line)
- TML (zero length)
- SMD (Surface Mount Devices)
- Delta gap

| u ava matav Dav         |                       |            |             |                    |
|-------------------------|-----------------------|------------|-------------|--------------------|
| Number                  | Codlayor              | Name       | Food Turno  | Ref Impedance (Ohn |
| ta a                    | Gild Layer            | Name       | reeu type   |                    |
| <u>∽ 1</u> 1            | <implicit></implicit> | P1 [       | Auto 🔻      | 50 + 0i            |
| O P1                    |                       |            | Auto        |                    |
| Gr                      | nd                    |            | Direct      |                    |
| ∽ <u>1</u> 2            | <implicit></implicit> | P2         | TML ( meth) | 50 + 0i            |
| O P2                    |                       |            | IML (ngtn)  |                    |
| Gr<br>Gr                | nd                    | <b>D</b> 2 | Delta gan   |                    |
| ✓ <u> </u>              | <implicit></implicit> | P3 1       | Denta gap   | D0 + 0I            |
| • P3                    |                       |            |             |                    |
| < G                     | ia                    |            |             | >                  |
| avout Pine              |                       |            |             |                    |
| Name                    | Laver                 |            | Net         | Connected to       |
|                         | cond                  |            | D1          | 1(+)               |
| D₁ D1                   | conu                  |            | D2          | 7(+)<br>2(+)       |
| D• P1                   | cond                  |            |             | <u> </u>           |
| D+ P1<br>D+ P2<br>D+ P3 | cond<br>cond          |            | P3          | 3(+)               |
| D+ P1<br>D+ P2<br>D+ P3 | cond<br>cond          |            | P3          | 3(+)               |

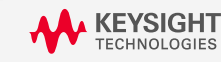

Advanced RF Board Skills in ADS

13

Lab 2

Hotkey

Outline

Lab 1

Lab 3

Summary

## **General Pin Types**

Correct Pins Allow for Correct Ports

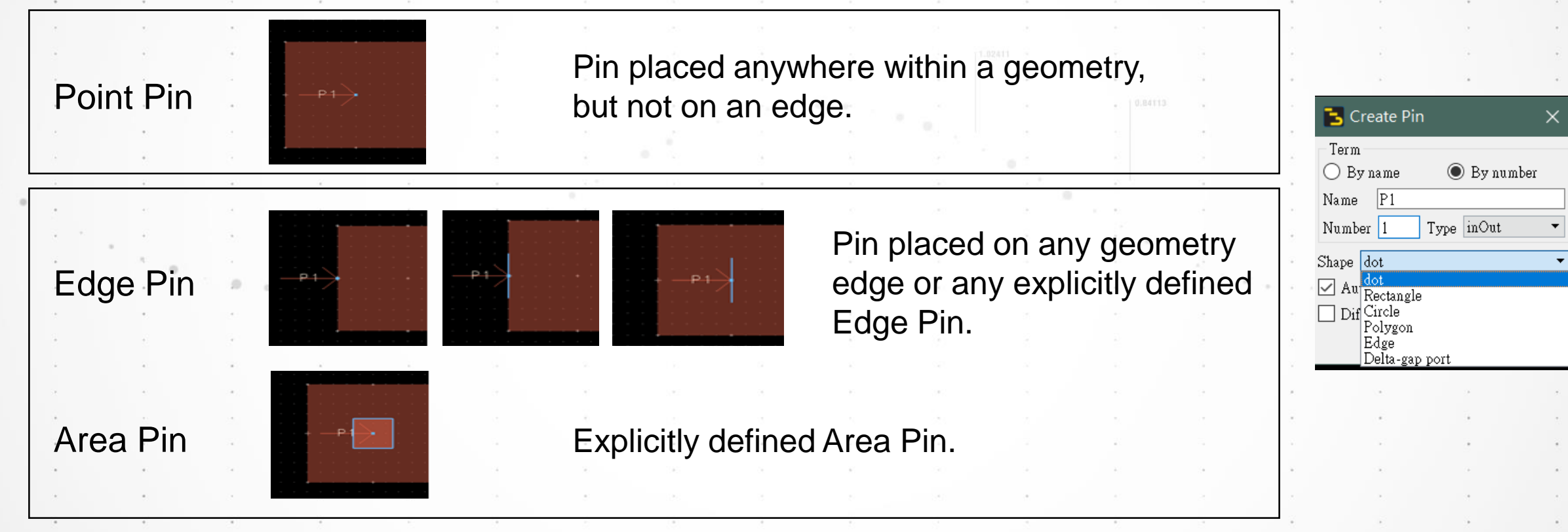

Lab 3

14

Lab 2

Lab 1

Outline

Excitation voltages can be limited in extent by using Edge/Area Pins

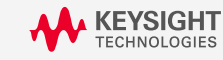

#### **ADS Momentum Port Calibration/Feed Types**

- MoM Ports placed on a metal EDGE will excite the entire edge with constant potential. Unless Edge Port is
  used to confine excitation. If the edge is >1/10 wavelength results can become non-physical.
- MoM Ports placed inside metal are point sources that will excite a mesh element around the port. Unless Area Port is used, area becomes constant potential.
- MoM Ports inject current with 0 deg phase shift (Lumped Source). If the physical difference between the + and – pins is > 1/10 wavelength results can become non-physical.
- MoM ports, being lumped sources will NOT couple to surrounding structures.
- Port Size restrictions:

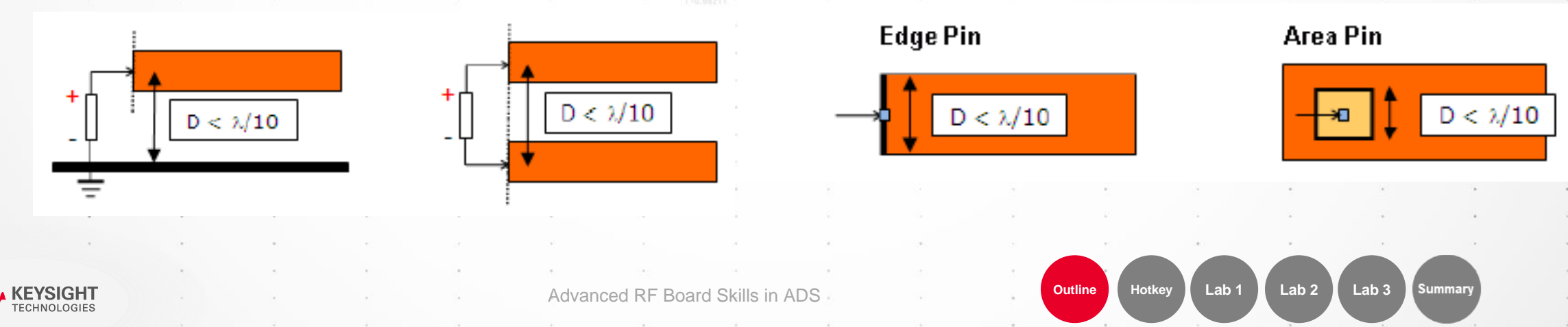

#### **EM Ports Editor**

#### A Glimpse into Calibration/Feed Types

| 🔁 Port Editor                   |           |      | ×         |  |  |
|---------------------------------|-----------|------|-----------|--|--|
| View Edit Too                   | ols Help  |      |           |  |  |
| S D 10 10 10 X 12 1 X 17 10     |           |      |           |  |  |
| S-parameter Ports               |           |      |           |  |  |
| Number                          | Gnd Layer | Name | Feed Type |  |  |
| 🗸 竹 1                           | cond2     | P1   | Auto      |  |  |
| O P1<br>O Gnd                   |           |      |           |  |  |
| ✓ <sup>1</sup> / <sub>2</sub> 2 | cond2     | P2   | Auto      |  |  |
| • P2                            |           |      |           |  |  |
| Gna                             |           |      |           |  |  |
| <                               |           |      | >         |  |  |
| Layout Pins                     |           |      |           |  |  |
| Name                            | Layer     |      | Net       |  |  |
| O• P1                           | cond      |      | P2        |  |  |
| O• P2                           | cond      |      | P2        |  |  |

| Feed Type                 |
|---------------------------|
| Auto 👻                    |
| Auto                      |
| Direct 6                  |
| TML                       |
| TML (zero length)         |
| SMD                       |
| Delta gap                 |
| * 1-0.00211 <sup>-*</sup> |

Skills

Advanced RF Board

#### Hover over Feed Type for pop-up help graphic

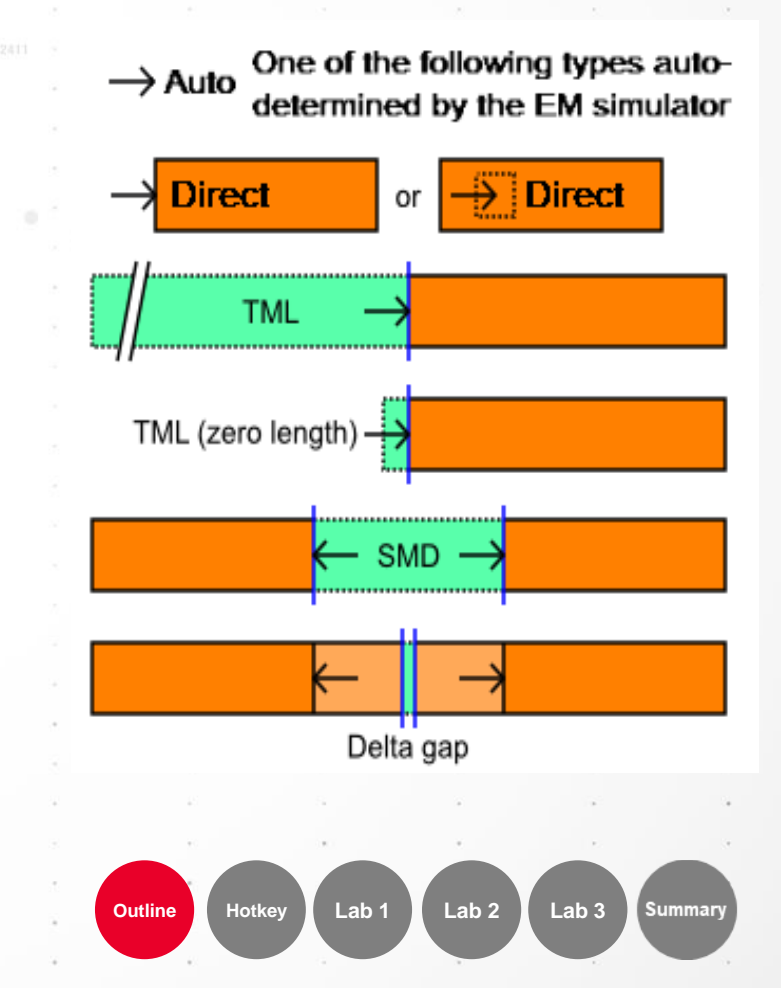

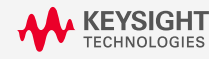

## **Summary of EM Ports in ADS 2016**

• "Old" Nomenclature for Calibration/Feed Type

| Calibration Type                                                         | Momentum                                                                                                    |  |
|--------------------------------------------------------------------------|----------------------------------------------------------------------------------------------------|--|
| None                                                                     | If none of the available calibration types is valid for the connecting component, specify "None".                                                                                                    |  |
| TML<br>(this is the default, changed @<br>sim time if not on outer edge) | This calibration type assumes the structure is fed through a transmission line. It removes the open end effect and adds the mutual coupling induced by the feeding transmission li                                                  |  |
| TML (zero length)                                                        | This calibration type removes the open end effect.                                                                                                    |  |
| SMD                                                                      | This calibration type removes the open end effect at port and adds the mutual coupling between the current flowing from the + to – pins and the rest of the circuit assuming the area between both pins would be filled with metal. |  |
| Delta Gap                                                                | This calibration type adds the effect of metal filled in the area between the + and – pins. A gap in the middle allows connecting the source.                                                                                       |  |

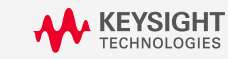

Advanced RF Board Skills in ADS

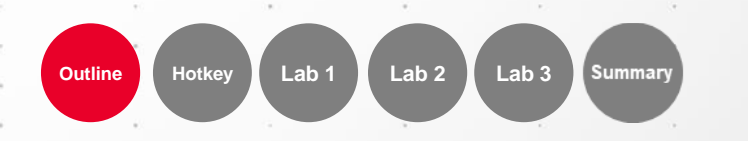

#### Summary of EM Ports in ADS 2017 & Newer

• New Nomenclature for Calibration/Feed Type

| urrent<br>vith |
|----------------|
| niddle         |
|                |

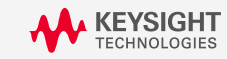

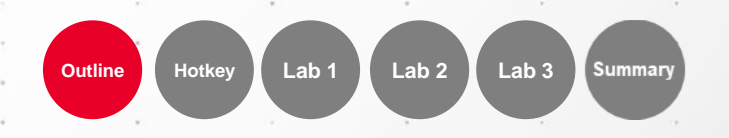

TML Feed Type (1/5)

Transmission Line

Advanced RF Board Skills in ADS

Ground Plane

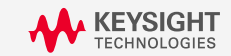

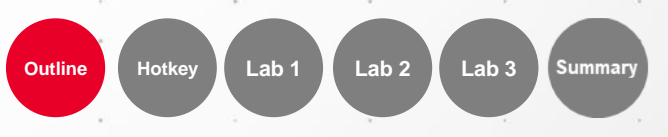

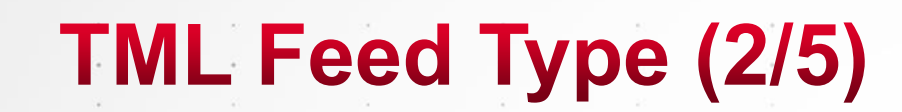

Fringe Capacitance

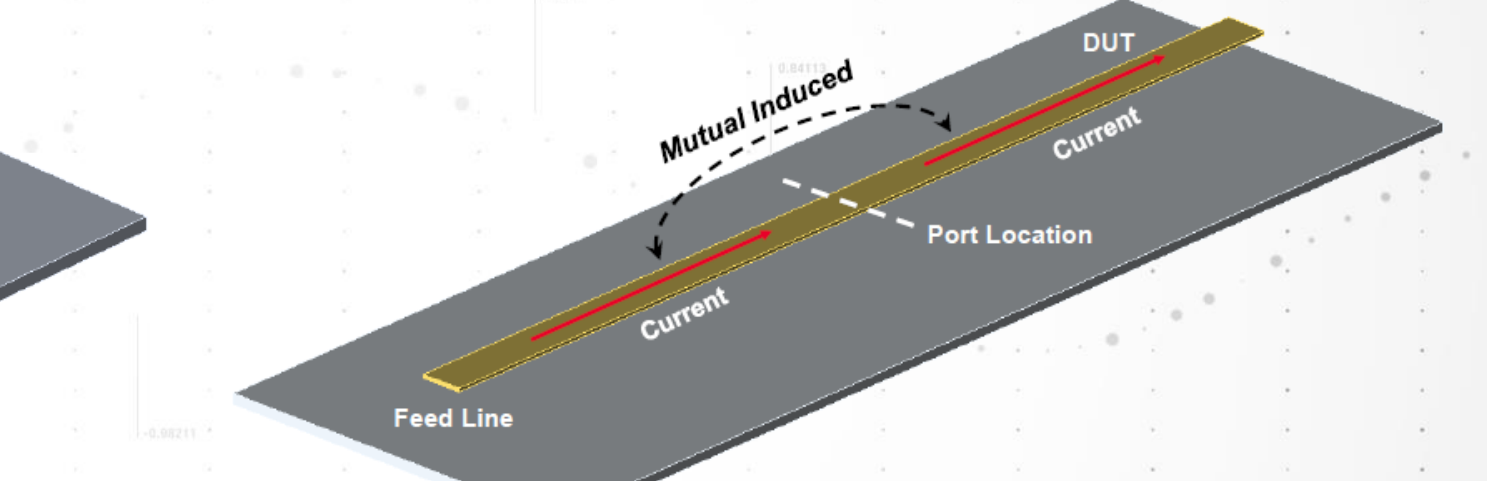

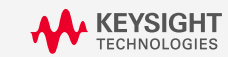

Advanced RF Board Skills in ADS

Outline Hotkey Lab 1 Lab 2 Lab 3

20

Summary

# TML Feed Type (3/5)

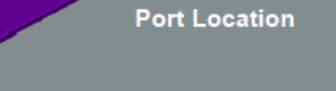

Source attached

Added Calibration Line Length "L"

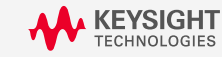

Advanced RF Board Skills in ADS

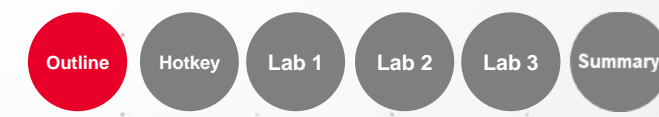

Port Location

TML Feed Type (4/5)

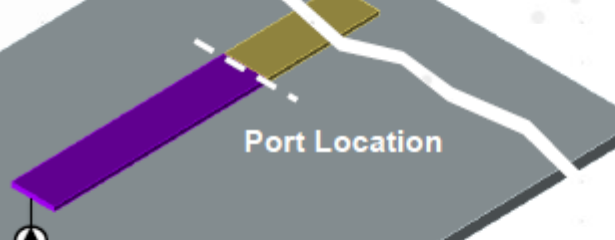

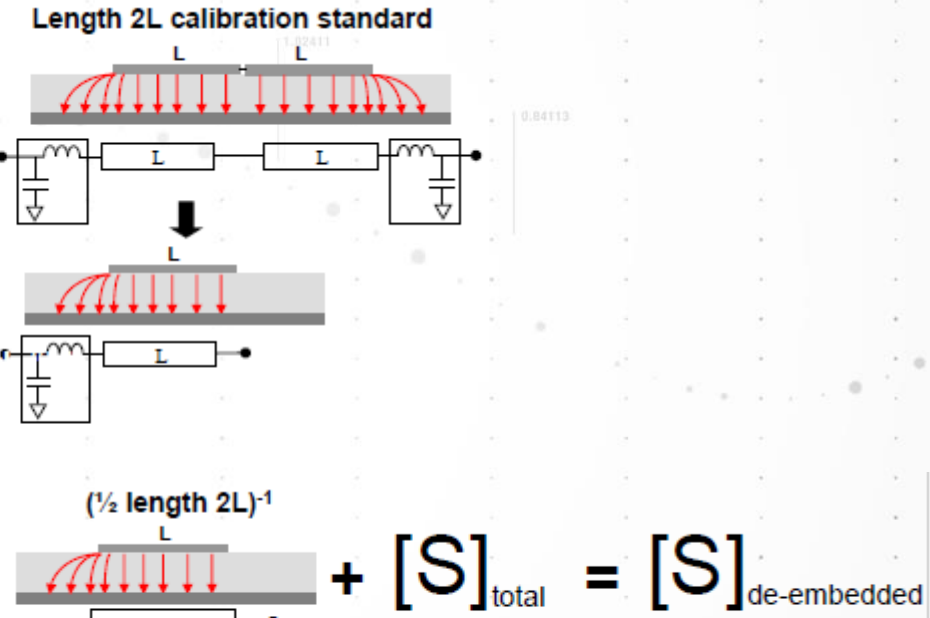

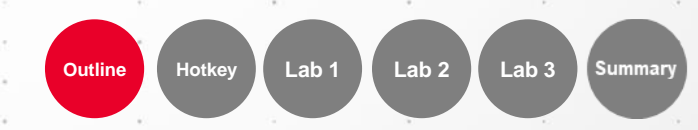

KEYSIGHT

Advanced RF Board Skills in ADS

## TML Feed Type (5/5)

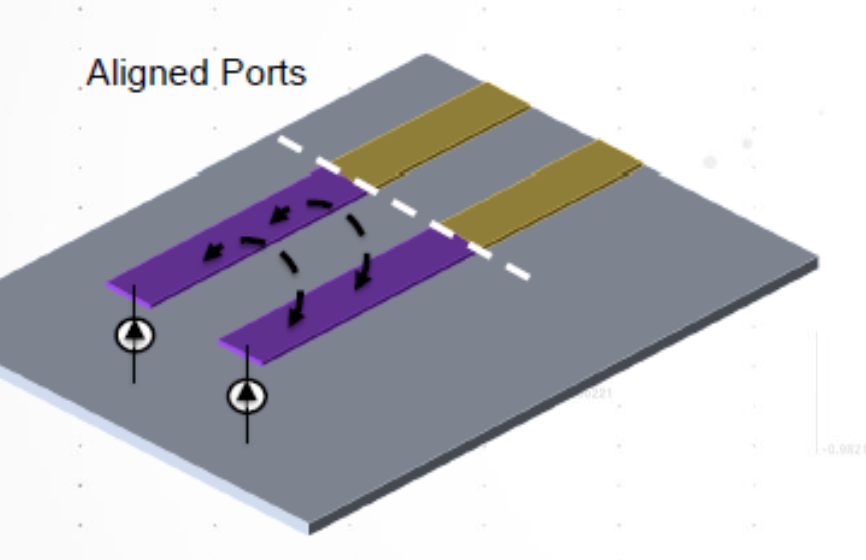

Mutual coupling between the feed lines will be removed after TML calibration

Mutual coupling between the feed lines will be turned off during TML calibration

**Misaligned Ports** 

۲

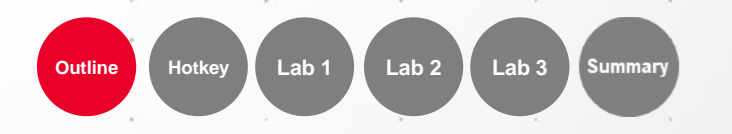

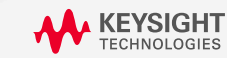

Advanced RF Board Skills in ADS

#### **Incorrect Use of TML Feed Type**

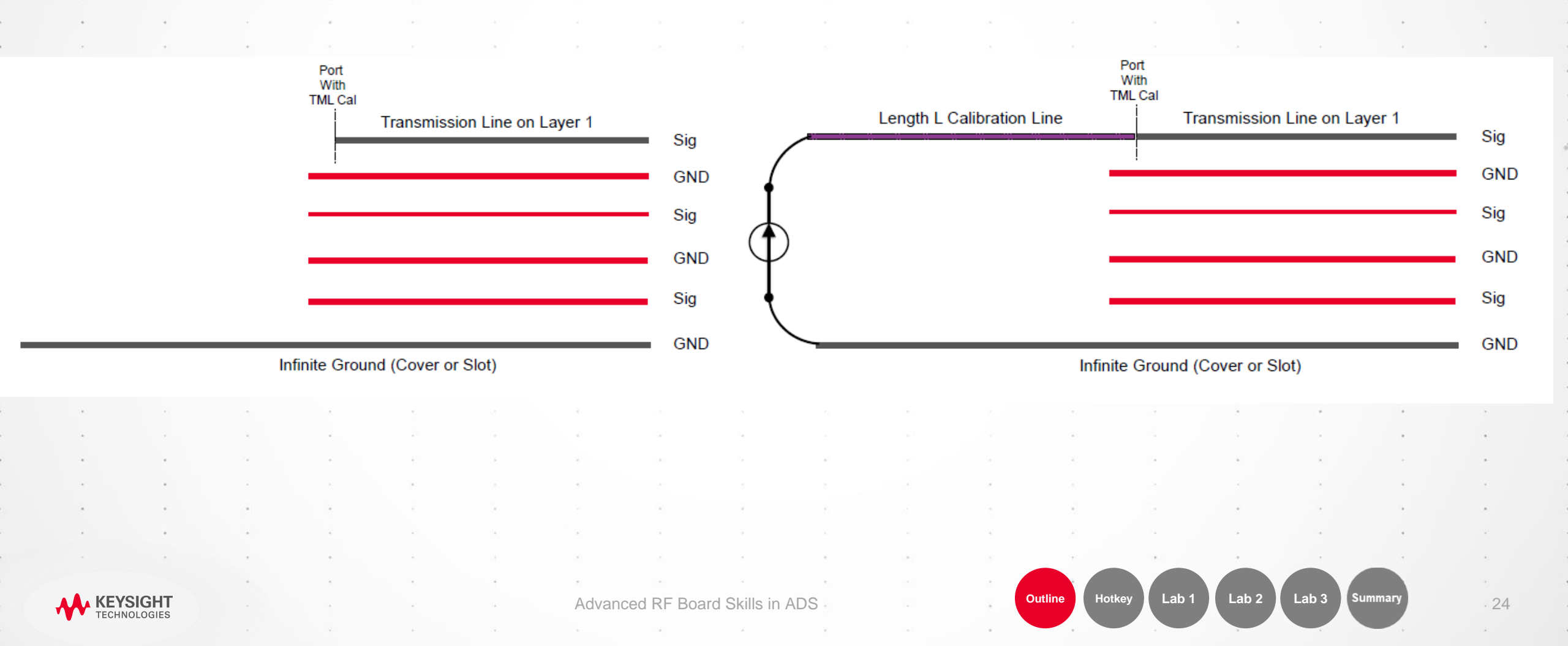

#### **Incorrect Use of TML Feed Type**

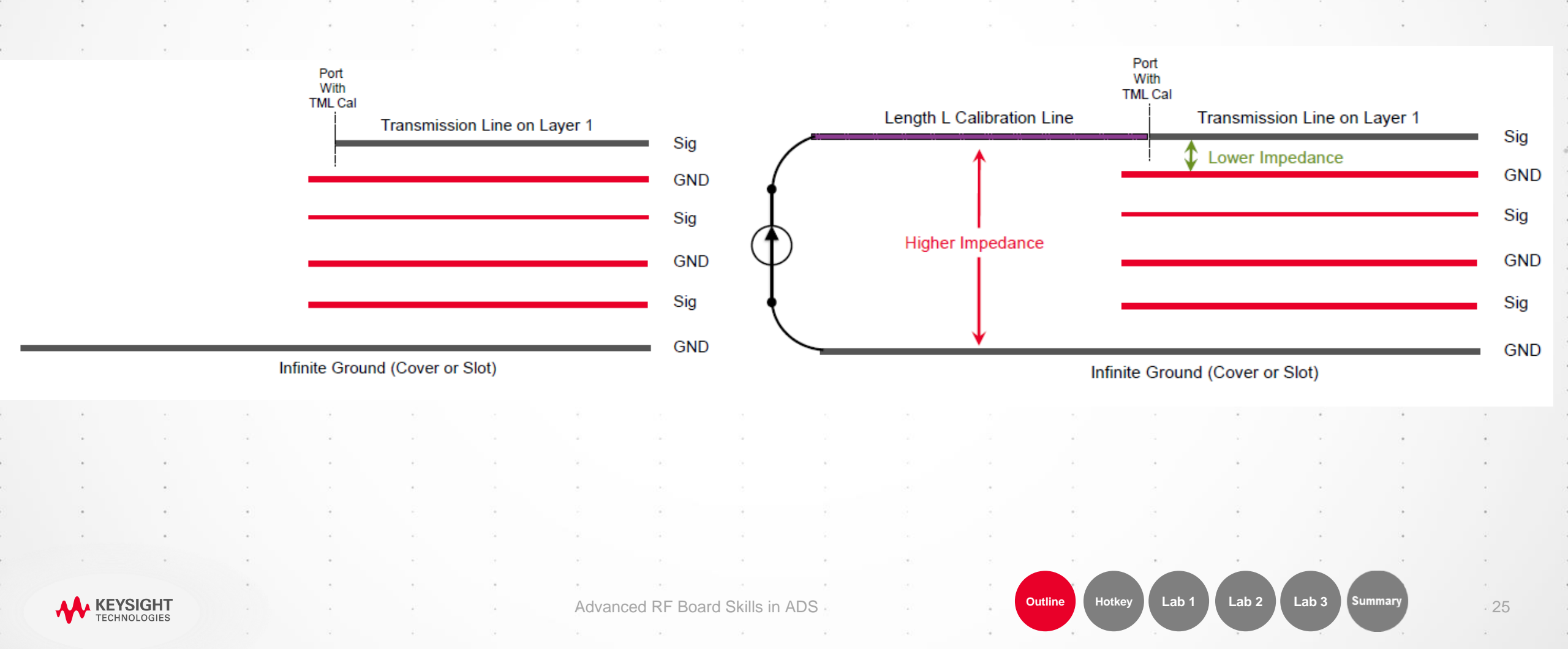

#### **Incorrect Use of TML Feed Type**

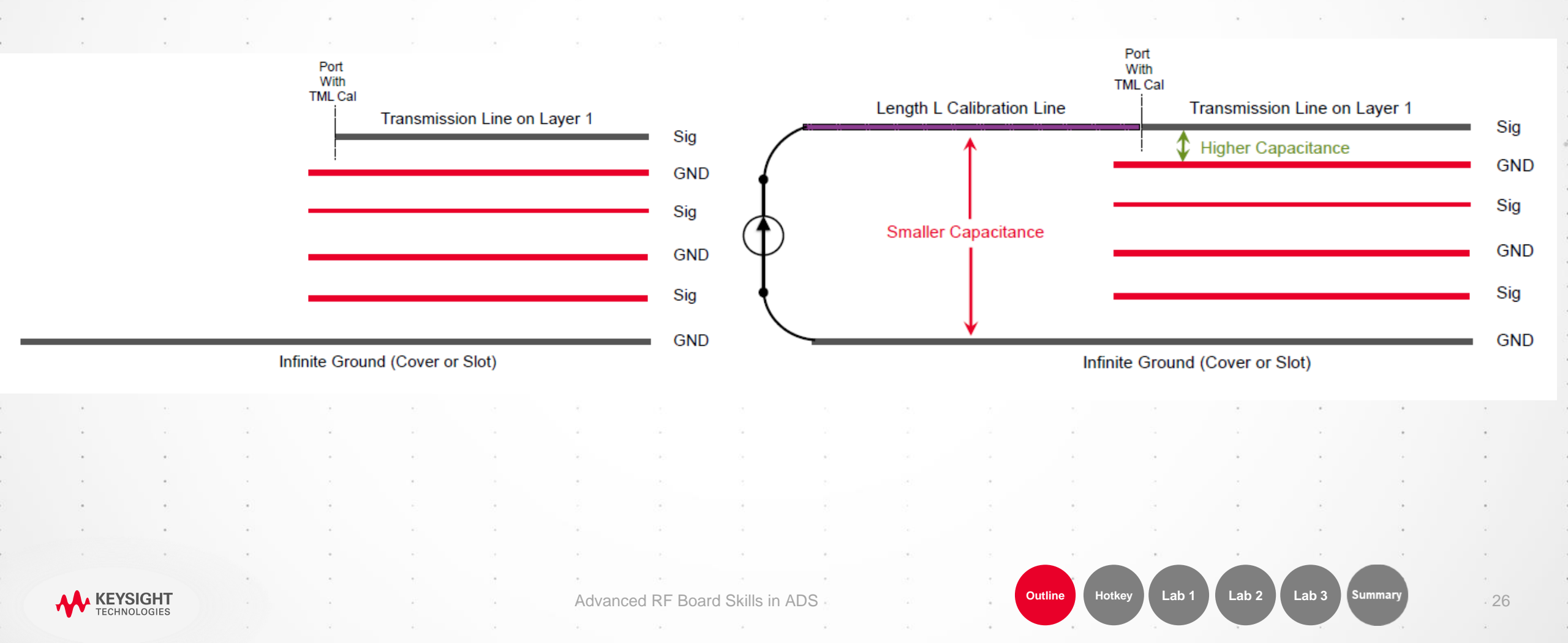

## **TML Zero-Length Feed Type**

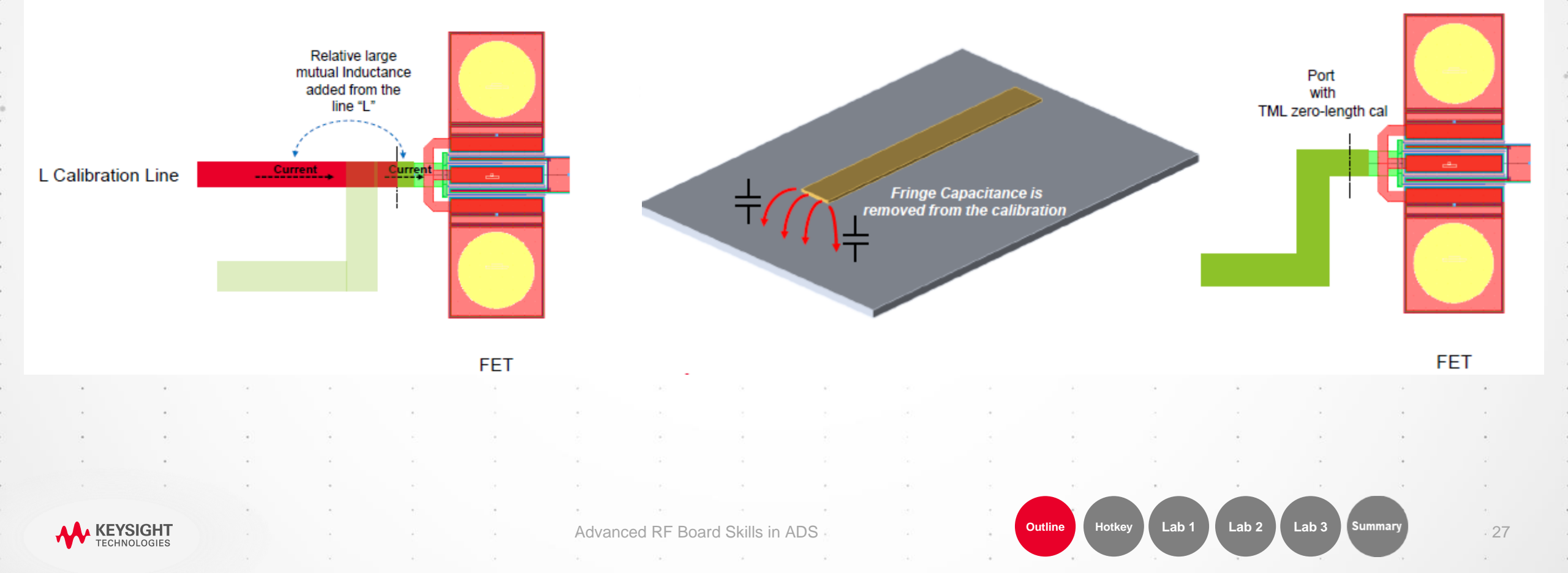

## **None Calibration - Direct Feed Type**

- No port calibration but could be very versatile
- Ground reference can be anywhere
- Applies to point pins, edge pins and area pins
- Some guidelines
  - Port size must be electrically small (length <  $\lambda/10$ )
  - Ground reference should be on the true ground return path
  - A local open end effect is included in the DUT model. This is a result of the direct feed being applied to the edge port.

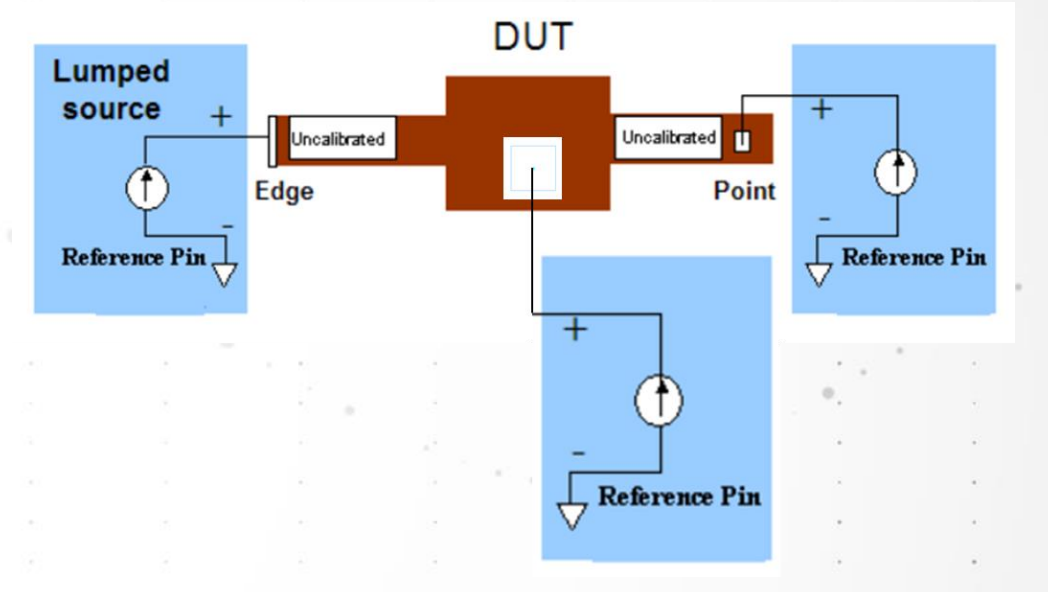

Lab 3

## **Delta-Gap Feed Type**

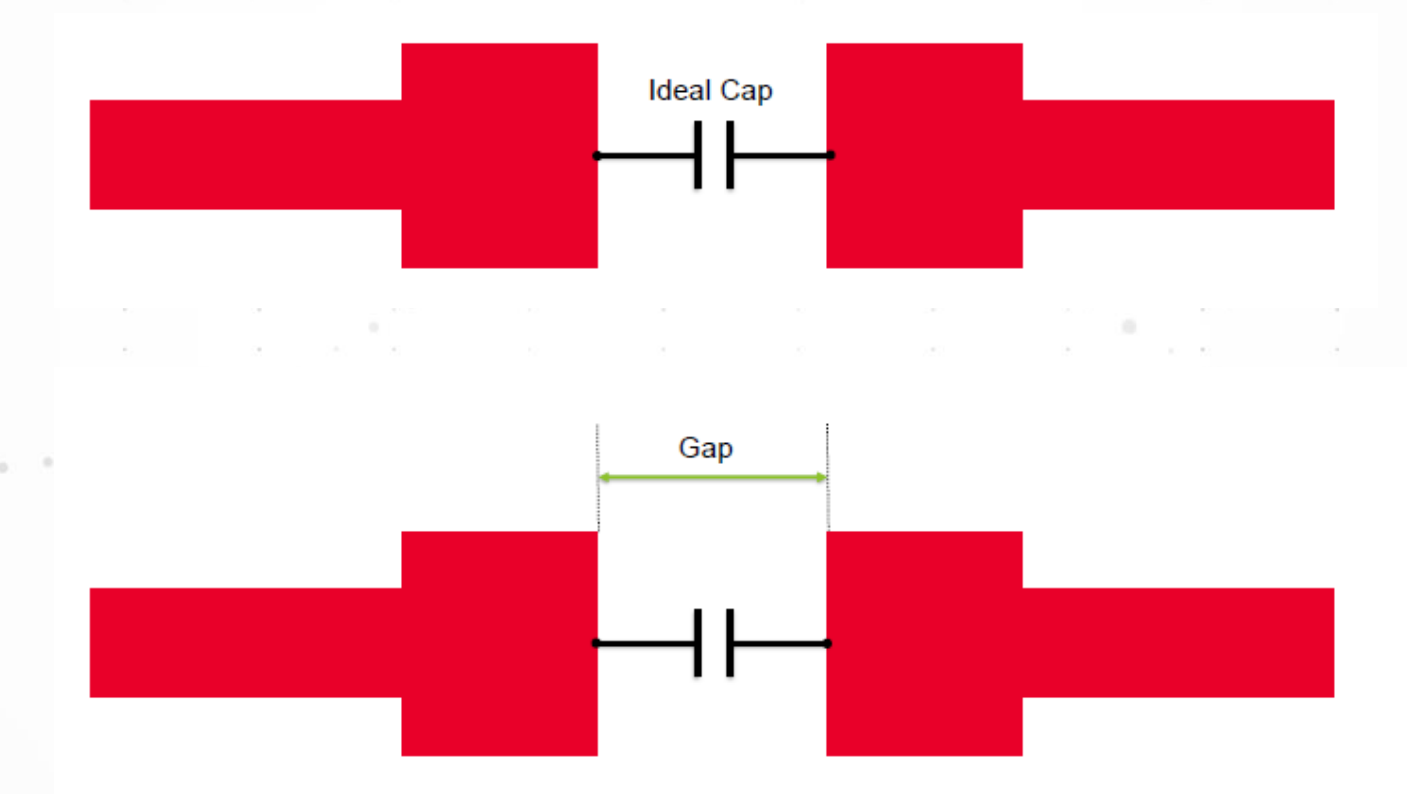

KEYSIGHT TECHNOLOGIES

Advanced RF Board Skills in ADS

Outline Hotkey Lab 1 Lab 2 Lab 3 Summary

## **Delta-Gap Feed Type**

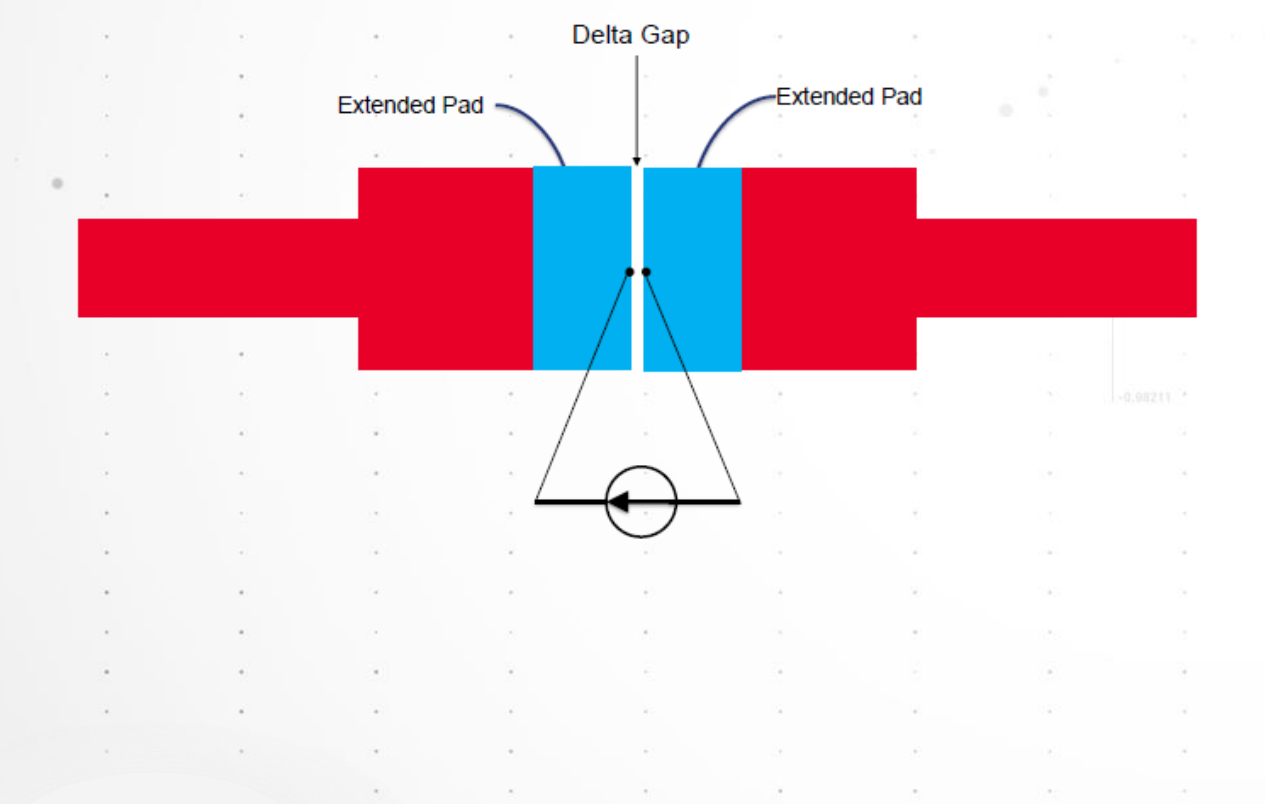

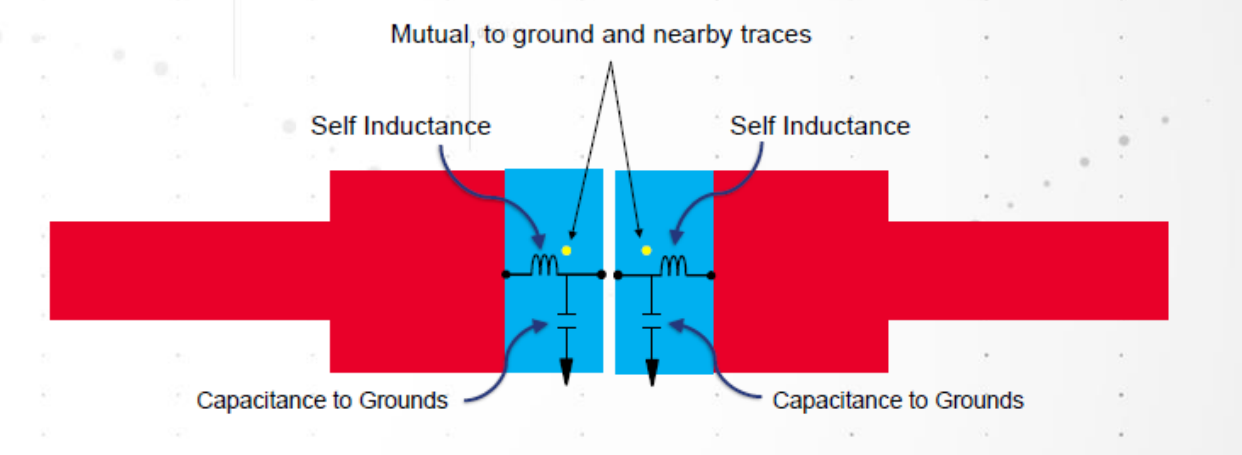

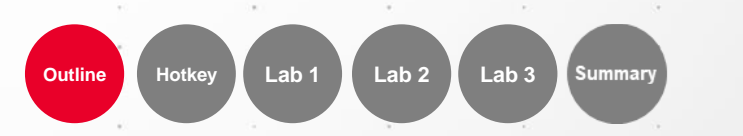

30

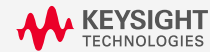

Advanced RF Board Skills in ADS

## **SMD Feed Type**

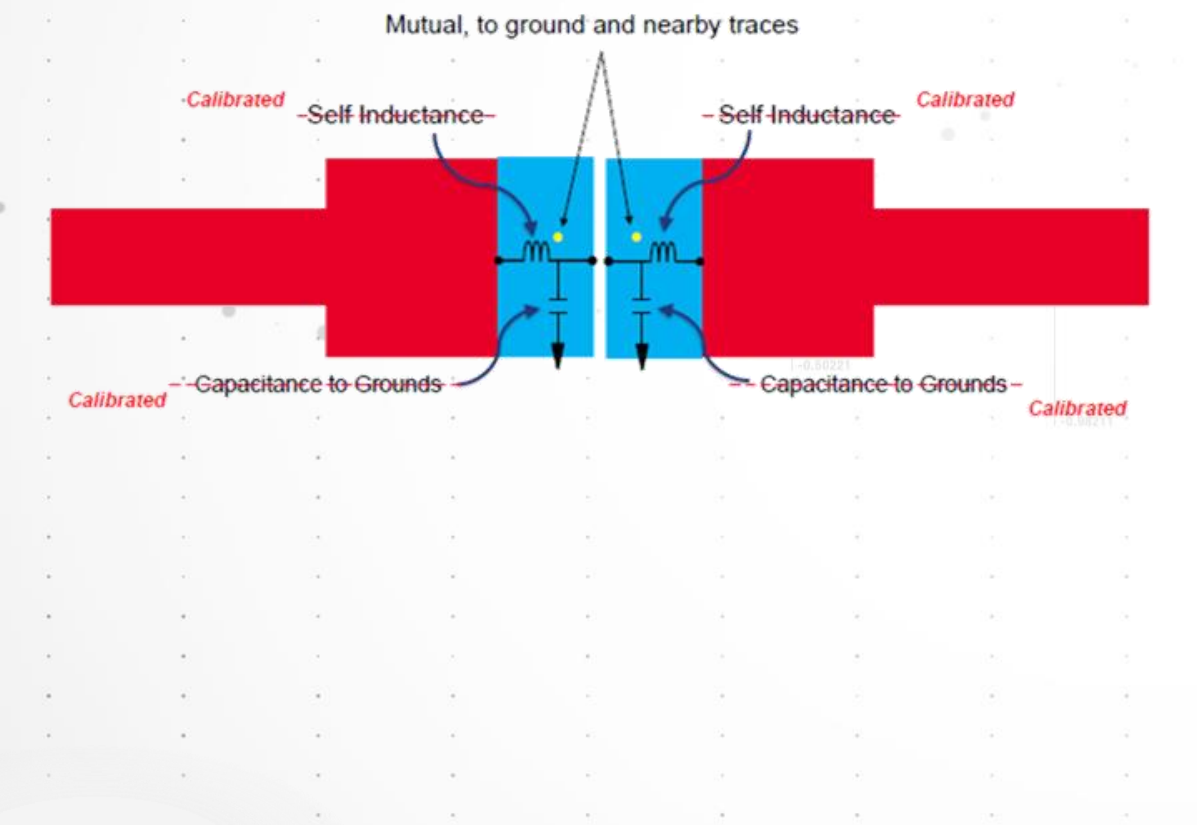

Calculation is referenced to the infinite ground plane

Calculation is referenced to the infinite ground plane

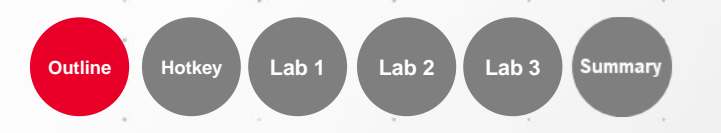

31

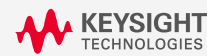

Advanced RF Board Skills in ADS

## **Both of Delta-gap and SMD Feed Type**

• Only differential mode supported

• Current flows straight through the added pads

Lab 2

Lab 1

Outline

Lab 3

Summar

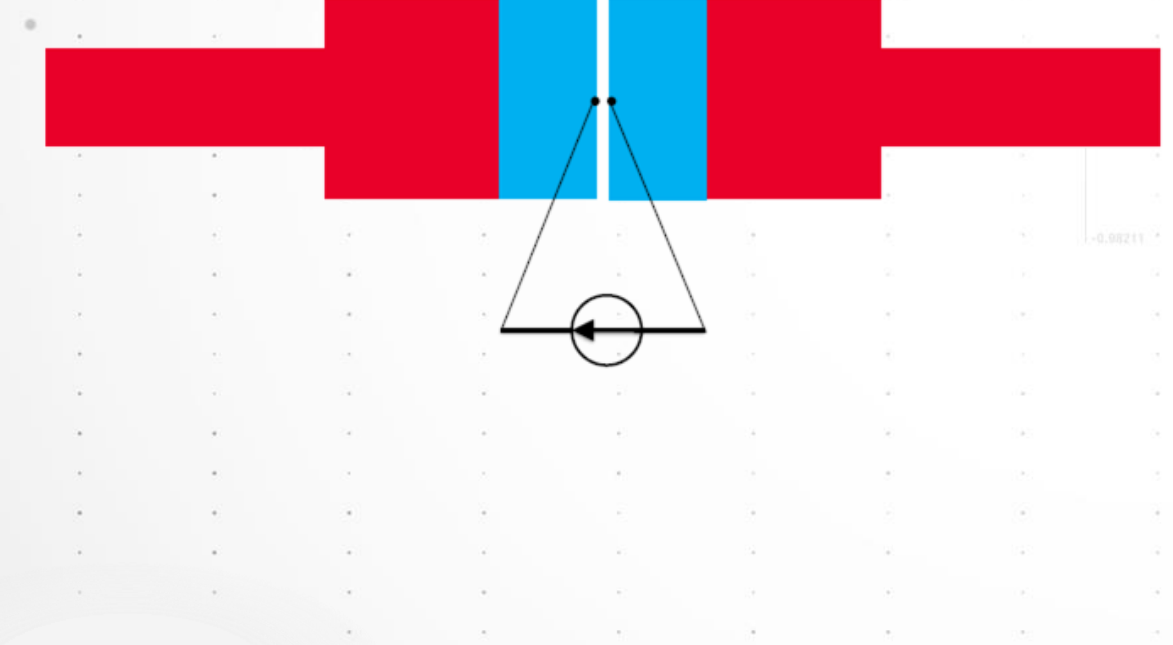

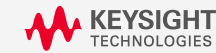

Advanced RF Board Skills in ADS

## Lab1 – Port Calibration/Feed Types

Long line with gap for SMD component

Gap port calibration = DeltaGap|SMD|None(Direct)

Gap shorted

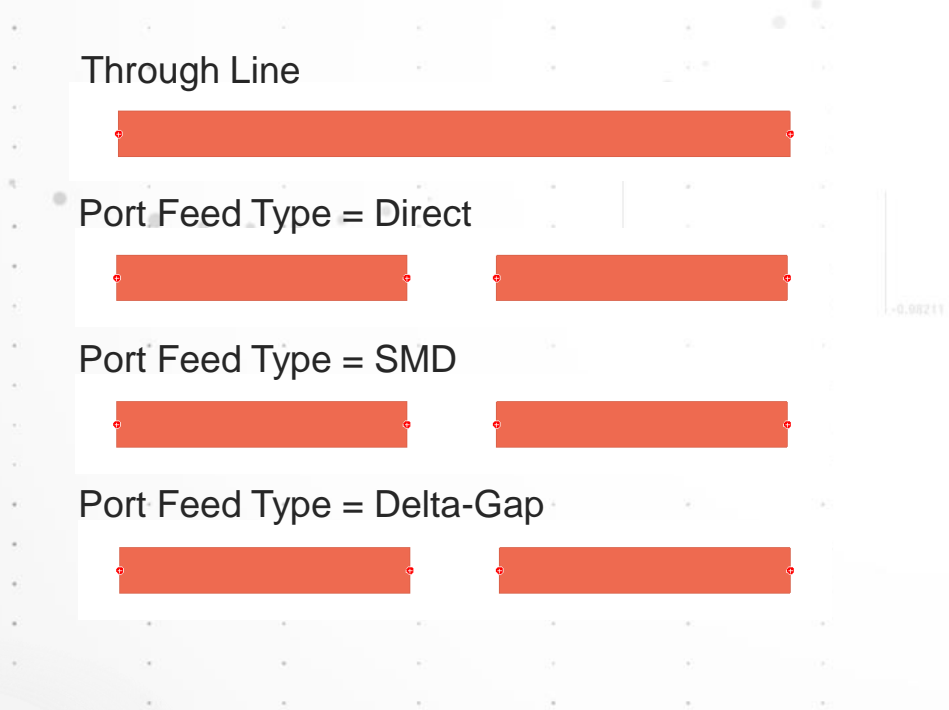

KEYSIGHT

Advanced RF Board Skills in ADS

Outline Hotkey Lab 1 Lab 2 Lab 3 Summary

## Lab1 – Port Calibration/Feed Types

Long line with gap for SMD component

Gap port calibration = DeltaGap|SMD|None(Direct)

Gap shorted with short line (TML calibration)

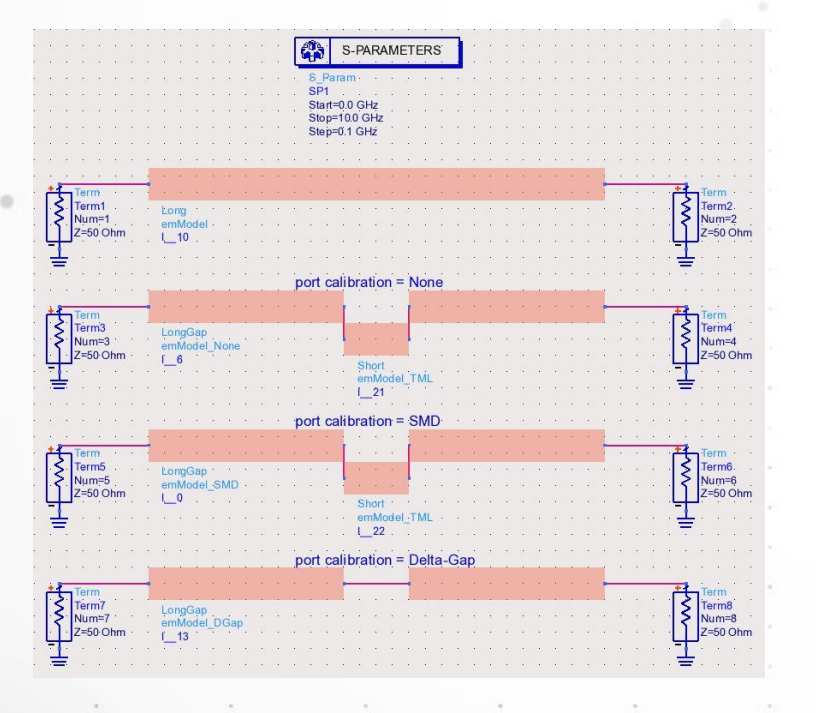

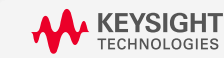

#### Outline

- Quick review of Momentum
- Lab1: Port Type Overview
- Lab2: Net Type Setup for Physical Model Simplified
- Lab3: Understand Mesh, Solver and Preprocessor
- Summary

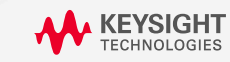

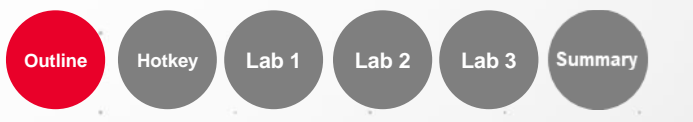

## **Metal Model Types**

- Sheet-Sheet
- Intrude/Expand-Sheet
- Intrude/Expand-2D distributed
- Intrude/Expand-3D distributed (Recommended)

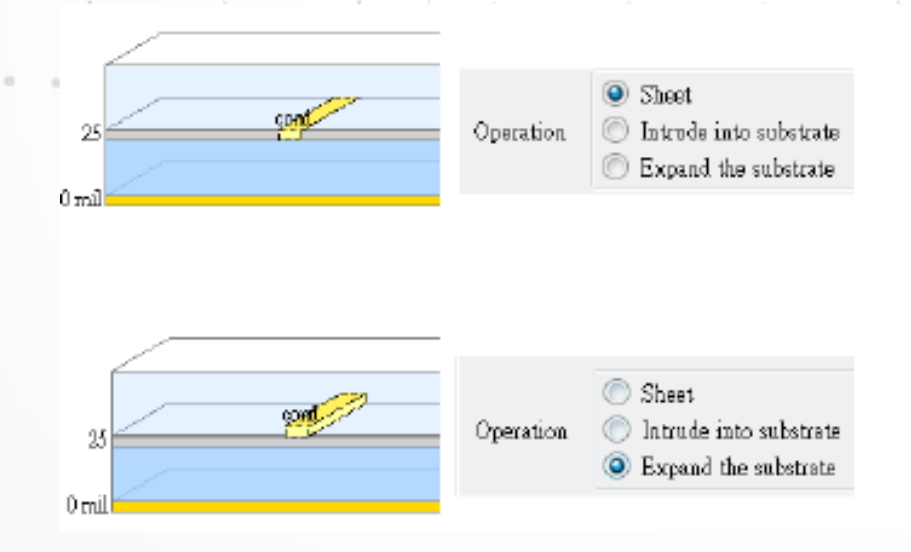

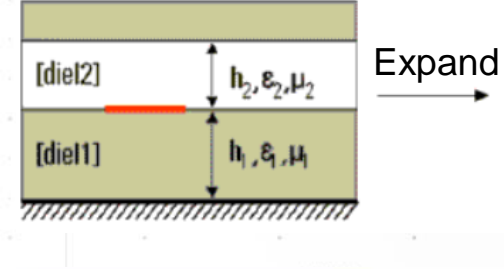

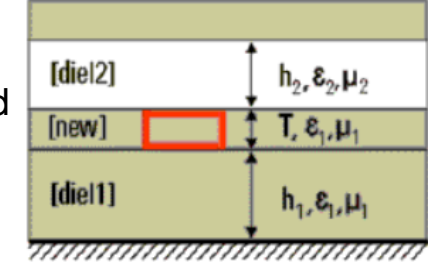

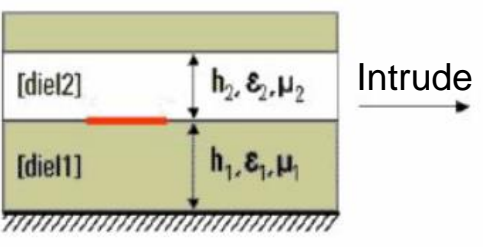

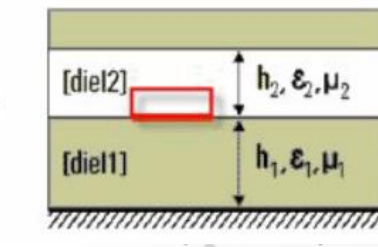

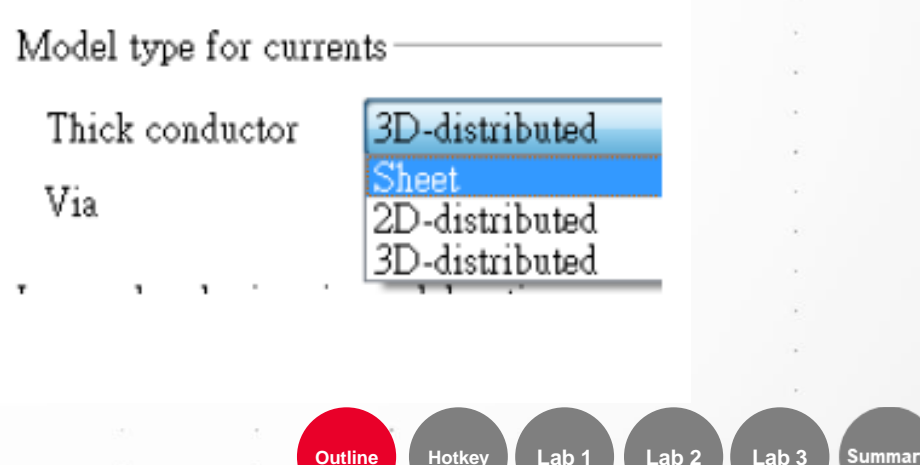

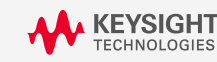

#### **Thick Metal Model Types**

#### Sheet

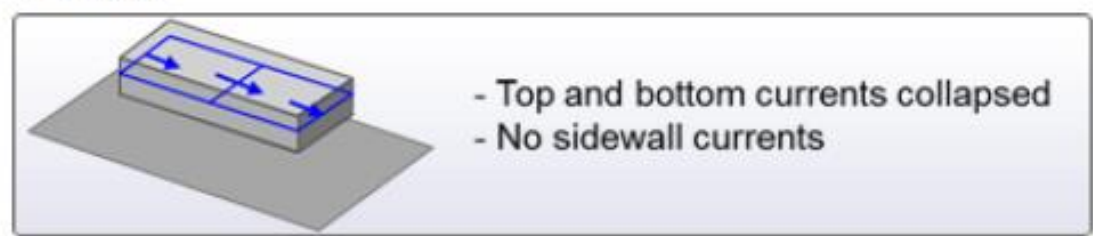

#### 2D distributed

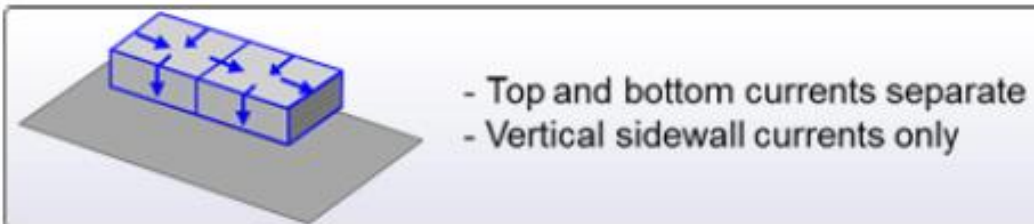

#### 3D distributed(Recommended)

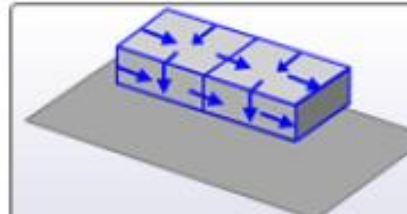

Top, bottom and sidewall currents separate
 Any surface current

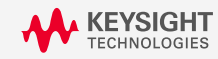

Advanced RF Board Skills in ADS

Outline Hotkey Lab 1

Lab 3

Summary

Lab 2

#### **Controlled Impedance Line Designer (CILD)**

- Impedance Calculation
- Width Calculation for specific impedance
- Support Strip, Microstrip, CPW, Single-Ended, Differential Pair Types
- Statistical Calculation
- Model Generation

| 📆 cild_1 (Lab1_8_lib) * (Controlled Impedance L                                                                                                    | Line Designer)                                           |
|----------------------------------------------------------------------------------------------------|----------------------------------------------------------|
| File View Technology Options Help                                                                                                    |                                                          |
| 🗅 💣 🖬 🔍 🚔 🏓 🥙 🔛                                                                                                    | 🚅 🚰 🧠 🚟                                                  |
| •                                                                                                    | ,   Andrew   Optimize   Sweet   Staining                 |
|                                                                                                    | Name Nominal                                             |
| E 4                                                                                                    | freq 1 GHz                                               |
|                                                                                                    | Length 10 mil                                            |
| The Contract of the                                                                                                    | Width 1 mil                                              |
| N The State of State of State |                                                          |
| The State of State                                                                                                    |                                                          |
| -                                                                                                    |                                                          |
|                                                                                                    | Shew Line Type Van 🔲 Shew Sobstate Van 🔝 Shew Manial Van |
|                                                                                                    | Electrical                                               |
| Substrate Labl B liberabstrate                                                                                                    | TML Properties RLOC                                      |
| Type Stripline Single-Ended *                                                                                                    |                                                          |
| Top slaw and a                                                                                                    |                                                          |
| Signal pc3                                                                                                    |                                                          |
| Bottom plane po5                                                                                                    |                                                          |
|                                                                                                    |                                                          |
|                                                                                                    |                                                          |
|                                                                                                    |                                                          |
|                                                                                                    |                                                          |
|                                                                                                    |                                                          |
|                                                                                                    | 17                                                       |
|                                                                                                    |                                                          |

Lab 1

Outline

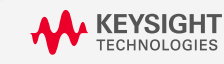

Advanced RF Board Skills in ADS

## Check TDR of Metal Type

#### Accuracy: 3D+Edge > 3D > 2D >> Sheet

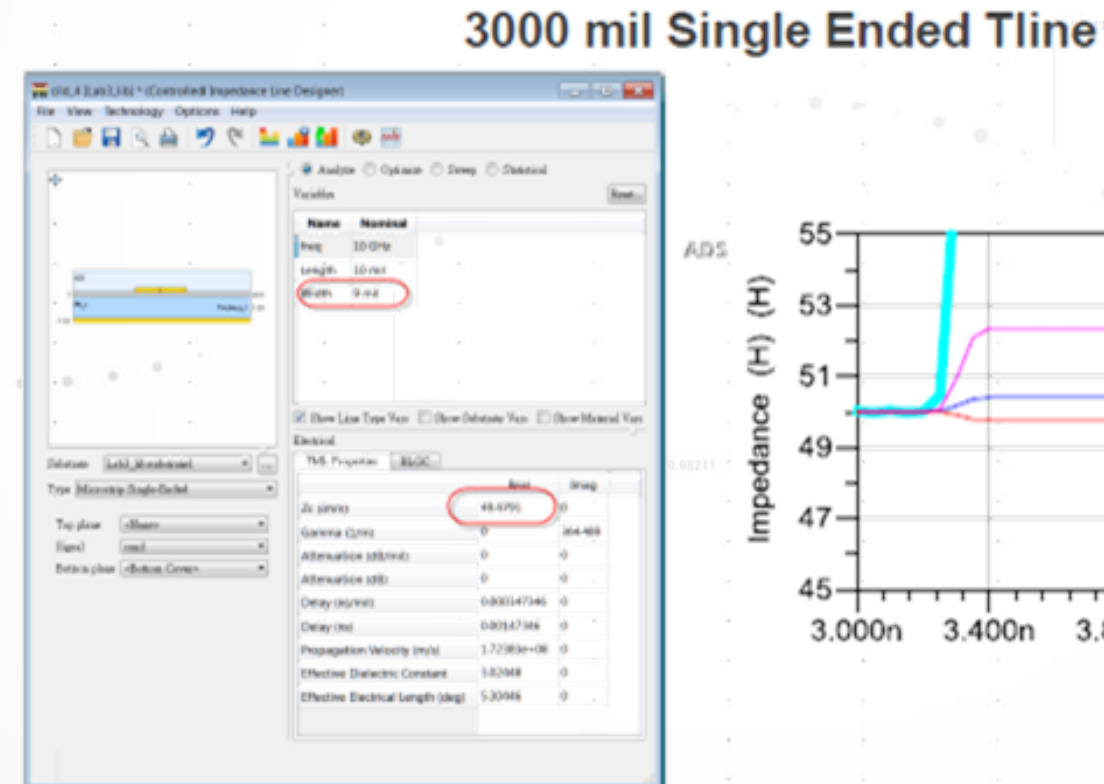

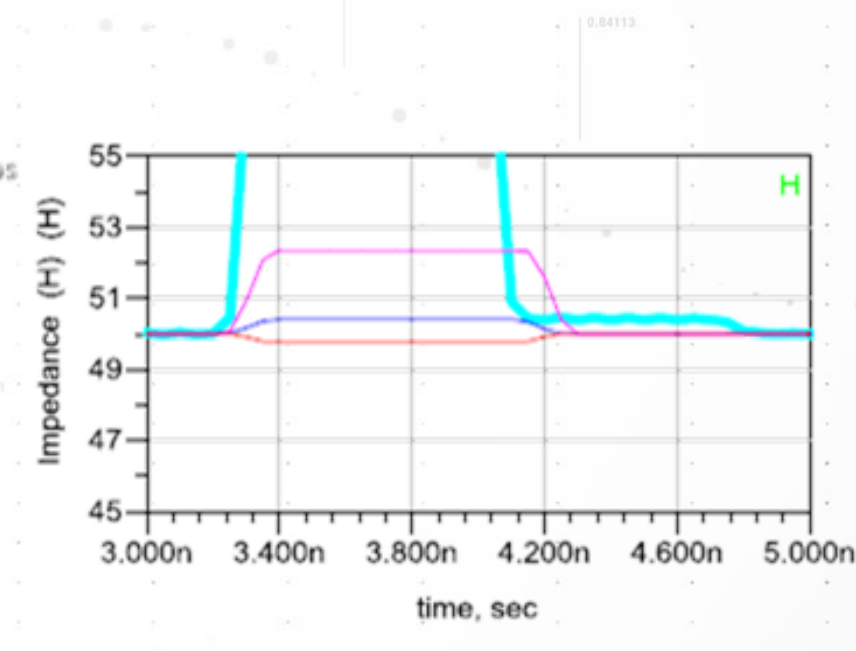

Hotkey

Outline

Lab 1

Lab 2

Lab 3

Summary

KEYSIGHT TECHNOLOGIES

Advanced RF Board Skills in ADS

#### **Via Modeling**

2

Lumped (Recommended for Power/Ground vias)

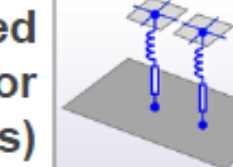

- DC resistance and skin effect - Wire self inductance - Meshless equivalent circuit

Wire

- DC resistance and skin effect

- Wire self inductance
- Mutual wire-wire and wire-infinite ground inductances - Meshless equivalent circuit

2D-Distrubuted (Recommended for TLine vias)

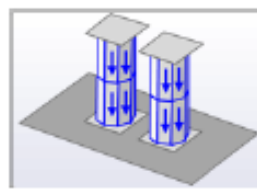

- DC resistance and skin effect - All self and mutual inductances and capacitances - Vertical sidewall currents only

**3D-Distrubuted** 

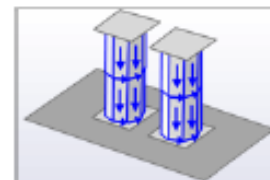

- DC resistance and skin effect - All self and mutual inductances and capacitances - Any surface current

Hotke

Outline

Lab 1

Lab 2

Lab 3

Summary

KEYSIGHT TECHNOLOGIES

Advanced RF Board Skills in ADS

## **RFPro Vision: EM for every RF circuit designer**

Allows users to focus on design rather than setting up EM

Integration

**3D** view

- Solution for RF PCB, RFIC, MMIC and RF Modules
- Enhanced ADS MOM and FEM simulator performance

Solver

Automatic EM expert settings

- guarantee confidence in EM results for novice and expert users
- Fast & correct analysis setup for **EM-circuit co-simulation**

- Layout
- No Cookie cutting

No exporting

- No removing active devices and placing pins & ports
- No reconnecting schematics to s-parameter files

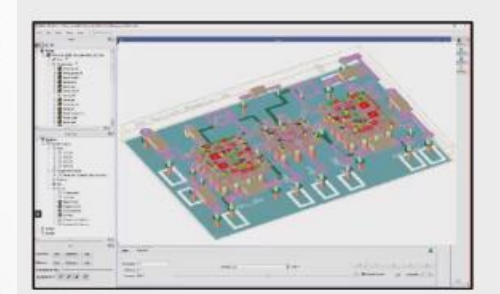

**RF Module** 

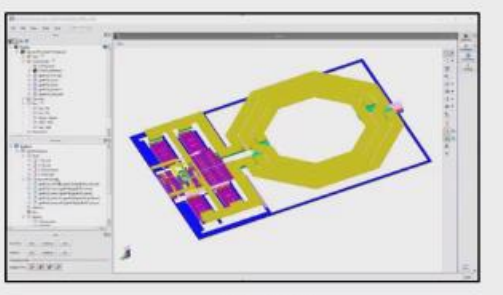

RFIC

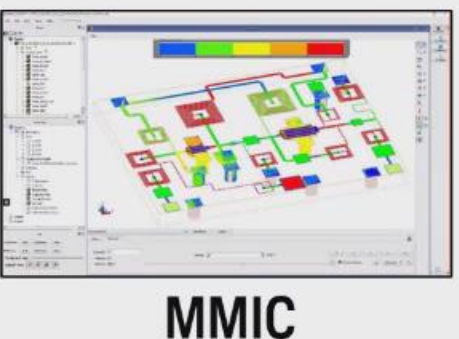

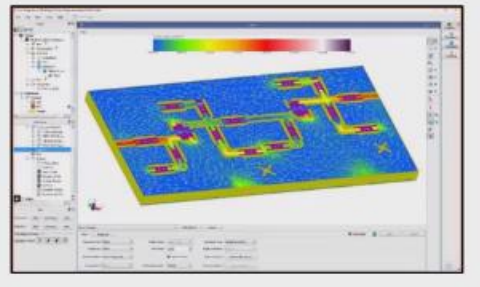

**RF Board** 

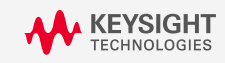

#### **RFPro Momentum: Automatic Mode for Vias/Thick Metals**

 Thanks to RFPro platform, Momentum can now automatically apply different via/thick conductor models depending on the nets type : signals, grounds and power planes

#### Physical model Thick conductor model Via conductor model

Automatic Automatic

Example on a 60 GHz Wilkinson divider

|                 | -0.08211   |              |
|-----------------|------------|--------------|
|                 | RFPro 2020 | RFPro 2020U1 |
| Matrix size     | 127500     | 4750         |
| Runtime (MomRF) | > 10h      | 27mn         |

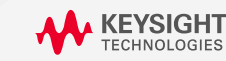

Advanced RF Board Skills in ADS

42

Lab 2

Lab 1

Lab 3

Summar

#### Lab2 - Net Type Setup for Physical Model Simplified

- Panda Board
- FM\_ANT\_RX
- FM\_ANT\_IN
- Frequency Range
  0~500 MHz

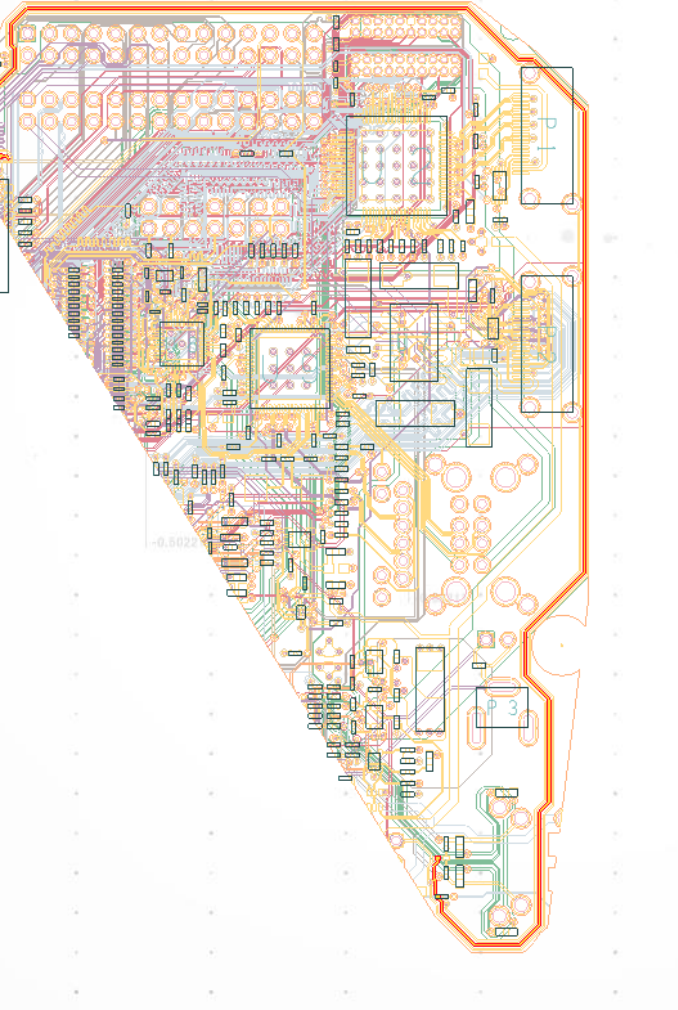

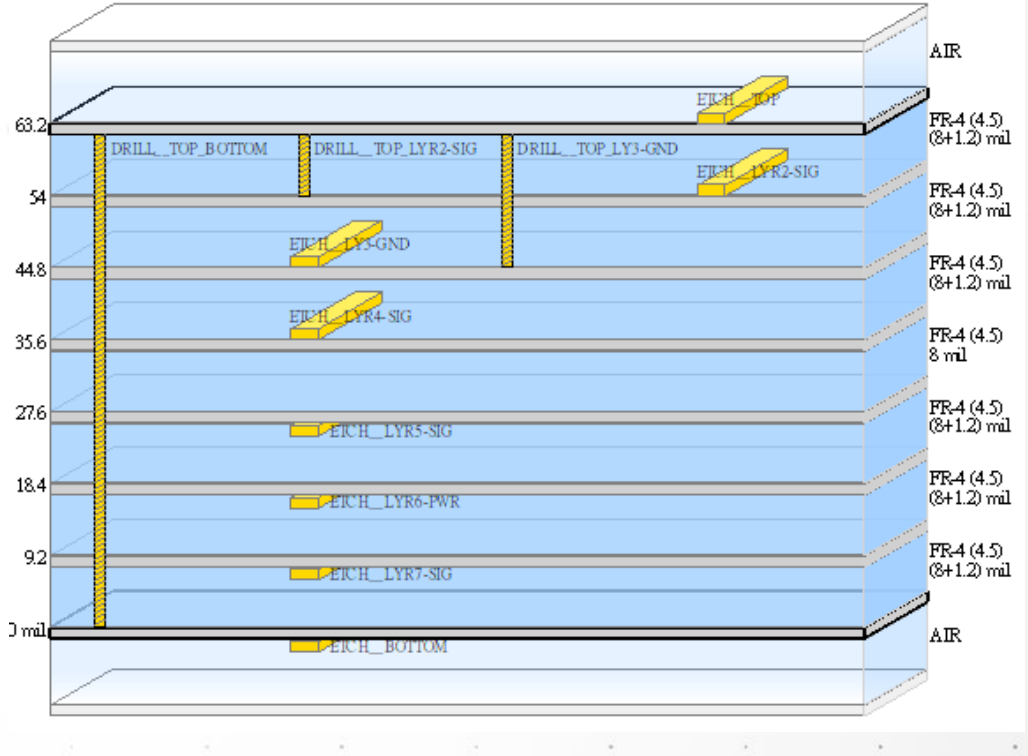

\_ab ′

Outline

Lab 3

∟ab 2

#### **Simulation Result with Automatic Physical Model**

- Thick Conductor Model
  - Automatic
- Via Conductor Model

• Automatic

|    | Summary Log                                                                                    |
|----|------------------------------------------------------------------------------------------------|
|    | Starting Momentum simulation.                                                                  |
| 53 | Starting C:\Program Files\Keysight\ADS2020 update2\Momentum\2020.20\win32 64\bin\MomEngine.exe |
|    | Waiting for license                                                                            |
|    | License checkout took 4 min, 0.326 sec                                                         |
|    | License checkout took 0.033 sec                                                                |
|    | Momentum MomEngine 64 2020.20.064 (*) built: Feb 13 2020                                       |
|    | Copyright 1992 - 2020 Keysight Technologies                                                    |
|    | Simulation started on: Mon Apr 6 09:37:37 2020                                                 |
|    | Simulation Mode: RF                                                                            |
|    | Substrate valid                                                                                |
|    | Layout simplification started                                                                  |
|    | Layout simplification finished                                                                 |
|    | Generating mesh at 500 MHz                                                                     |
|    | S-parameter simulation                                                                         |
|    | S-parameter simulation started                                                                 |
|    | initializing                                                                                   |
|    | extracting layout                                                                              |
|    | expanding thick conductors                                                                     |
|    | Layout is electrically small below 1.15 GHz (space wave radiation)                             |
|    | Substrate is electrically small below 9.98 GHz (surface wave radiation)                        |
|    | reducing mesh                                                                                  |
|    | Automatic selection: direct compressed matrix solver                                           |
|    | Using multi-threading (8 threads)                                                              |
|    | Matrix size: 21433 (reduced: 7054)                                                             |
|    | Simulation temperature: 298.15 K                                                               |
|    | Adaptive frequency sweep started                                                               |
|    | Simulation frequency [1] = 0 Hz                                                                |
|    |                                                                                                |

TT 1 ...

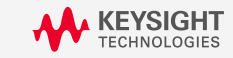

#### **Simulation Result with Manuel Physical Model**

 Thick Conductor Model X Auto-scroll Update Log Summary Starting Momentum simulation. • 3D Starting C:\Program Files\Keysight\ADS2020\_update2\Momentum\2020.20\win32 64\bin\MomEngine.exe License checkout took 0.098 sec License checkout took 0.032 sec Via Conductor Model Momentum MomEngine 64 2020.20.064 (\*) built: Feb 13 2020 Copyright 1992 - 2020 Keysight Technologies Simulation started on: Mon Apr 6 09:44:35 2020 • 2D Simulation Mode: RF Substrate valid Layout simplification started Layout simplification finished Generating mesh at 500 MHz... S-parameter simulation S-parameter simulation started ... initializing ... extracting layout ... expanding thick conductors Layout is electrically small below 1.15 GHz (space wave radiation) Substrate is electrically small below 9.98 GHz (surface wave radiation) ... reducing mesh Automatic selection: direct compressed matrix solver Using multi-threading (8 threads) Matrix size: 14670 (reduced: 3501) Simulation temperature: 298.15 K Adaptive frequency sweep started Simulation frequency [1] = 0 Hz ...loading Green functions

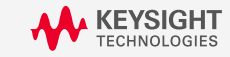

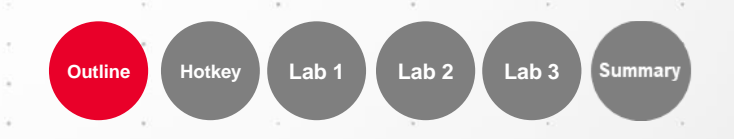

#### **Simulation Result with Different Net Type**

Set D\_GND net type as GND
 Set D\_GND net type as PWR
 Set D\_GND net type as SIG

| Summary Log               | 🗙 Auto-scroll                            |                  |
|---------------------------|------------------------------------------|------------------|
| Starting Momentum simulat | tion                                     |                  |
| Starting C. Program File  | e\Keveight\ADS2020 undate2\Momentum\'    | 2020             |
| Waiting for license       | o (neysigne (Abbzozo_updatez (Nomentum ( | 2021             |
| License checkout took 4 r | nin. 0.326 sec                           | A                |
| License checkout took 0.0 | 133 sec                                  |                  |
| Momentum MomEngine 64 202 | 20.20.064 (*) built: Feb 13 2020         |                  |
| Copyright 1992 - 2020 K   | evsight Technologies                     | ÷.               |
| Simulation started on: M  | on Apr 6 09:37:37 2020                   | omentum\2020.20\ |
| Simulation Mode: RF       |                                          | 🗙 Au             |
| Substrate valid           |                                          |                  |
| Layout simplification sta | arted                                    | 2020             |
| Layout simplification fin | nished                                   | 2\Mome:          |
| Generating mesh at 500 MM | Hz                                       |                  |
| S-parameter simulation    |                                          |                  |
| S-parameter simulation st | tarted                                   | 13 202           |
| initializing              |                                          |                  |
| extracting layout         |                                          |                  |
| expanding thick conduc    | ctors                                    |                  |
| Layout is electrically s  | nall below 1.15 GHz (space wave radia    | atic             |
| Substrate is electrically | y small below 9.98 GHz (surface wave     | rac              |
| reducing mesh             |                                          |                  |
| Automatic selection: dire | ect compressed matrix solver             |                  |
| Using multi-threading (8  | threads)                                 |                  |
| Matrix size: 21433 (redu  | ced: 7054)                               | ave radiation)   |
| Simulation temperature: 2 | 298.15 K                                 | ace wave radiati |
| Adaptive frequency sweep  | started                                  |                  |
| Simulation frequency [1]  | = 0 Hz                                   |                  |
| Using multi-th            | hreading (8 threads)                     |                  |
| Matrix size: 2            | 21433 (reduced: 7054)                    | e wave           |
| Simulation ter            | nperature: 298.15 K                      | iriace           |
| Adaptive frequ            | iency sweep started                      |                  |
| Simulation fre            | equency [1] - 0 Hz                       | ver              |
| i longing (irr            | Using multi-threading (8 threads         | 2                |
|                           | Matrix size: 192893 (reduced: 71         | .568) 3          |
|                           | Simulation temperature: 298.15 K         |                  |
|                           | Adaptive frequency sweep started         | l                |
| · · ·                     | Simulation frequency [1] = 0 Hz          |                  |
|                           |                                          |                  |

Outline

Lab 3

46

Lab 2

Lab '

Advanced RF Board Skills in ADS

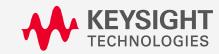

#### Outline

- Quick review of Momentum
- Lab1: Port Type Overview
- Lab2: Net Type Setup for Physical Model Simplified
- Lab3: Understand Mesh, Solver and Preprocessor
- Summary

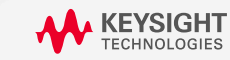

Advanced RF Board Skills in ADS

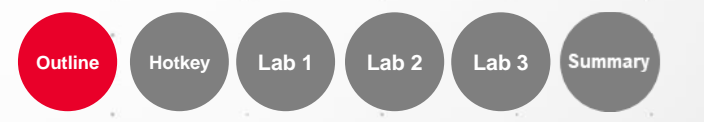

## **Mesh in RFPro**

#### RF RFPro Setup - Advanced Simulator Setup

|                                                                                               | Global                                    | Overrides |        |    |
|-----------------------------------------------------------------------------------------------|-------------------------------------------|-----------|--------|----|
| Solver                                                                                        |                                           |           |        |    |
| Matrix solver                                                                                 | Automatic                                 |           |        |    |
| Mesh density<br>Geometry overlap extraction<br>Edge mesh<br>Mesh reduction                    | 20 cpw<br>Normal<br>Off<br>On             |           |        |    |
| Physical model<br>Thick conductor model<br>Via conductor model<br>Preprocessor                | Automatic<br>Automatic                    |           |        | ** |
| Healing snap distance<br>Simplify layout<br>Ignore conductor shapes<br>Ignore conductor holes | Automatic<br>On<br>Automatic<br>Automatic |           |        |    |
|                                                                                               | ****<br>*****<br>*****                    |           |        |    |
| Revert                                                                                        |                                           | Done      | Cancel |    |

 $\times$ 

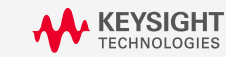

Lab 3

Summary

#### **Momentum Mesh Generator**

 Layout conforming meshes with quadrilateral, rectangular and triangular cells used to compute currents

- MoM problem can be mathematically thought of as a 3D equivalent circuit network with frequency-dependent R's, L's, and C's
- An impedance matrix is created and then solved that allows us to obtain the current amplitudes based on the excitations at the ports
- Create matrix = Matrix Load (quadruple integrals over surfaces of all cell pairs)

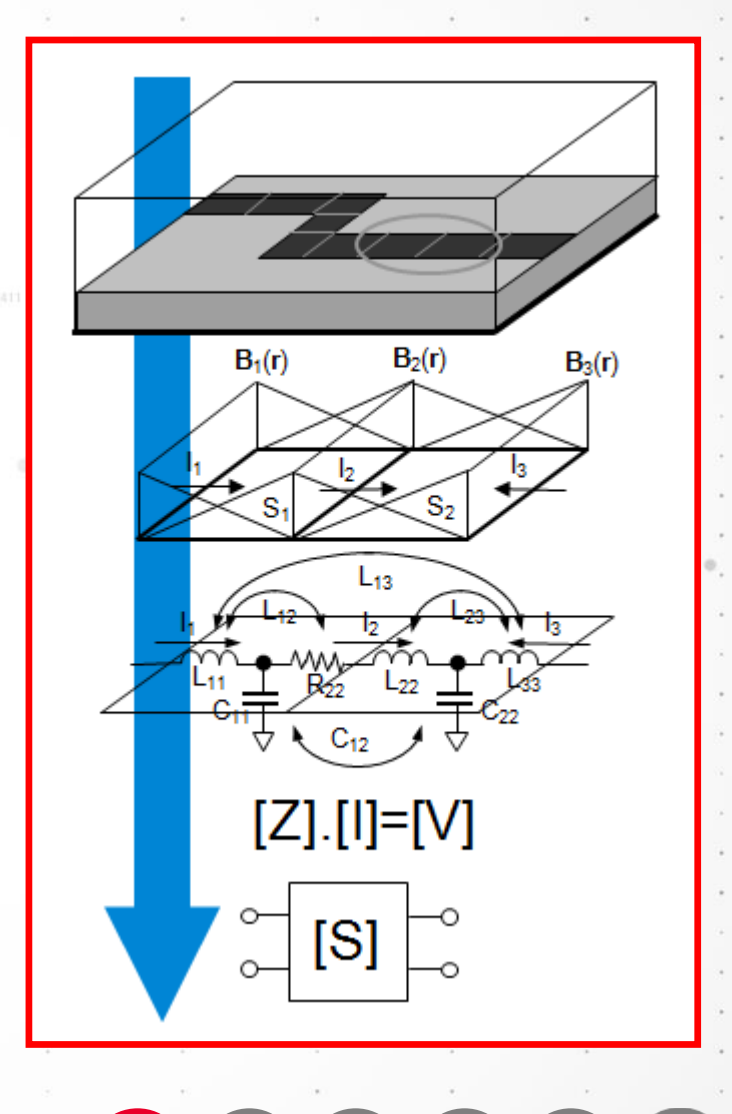

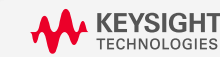

## **Edge Mesh**

- 1 Port
- 2 Mesh
- 3 Edge Mesh

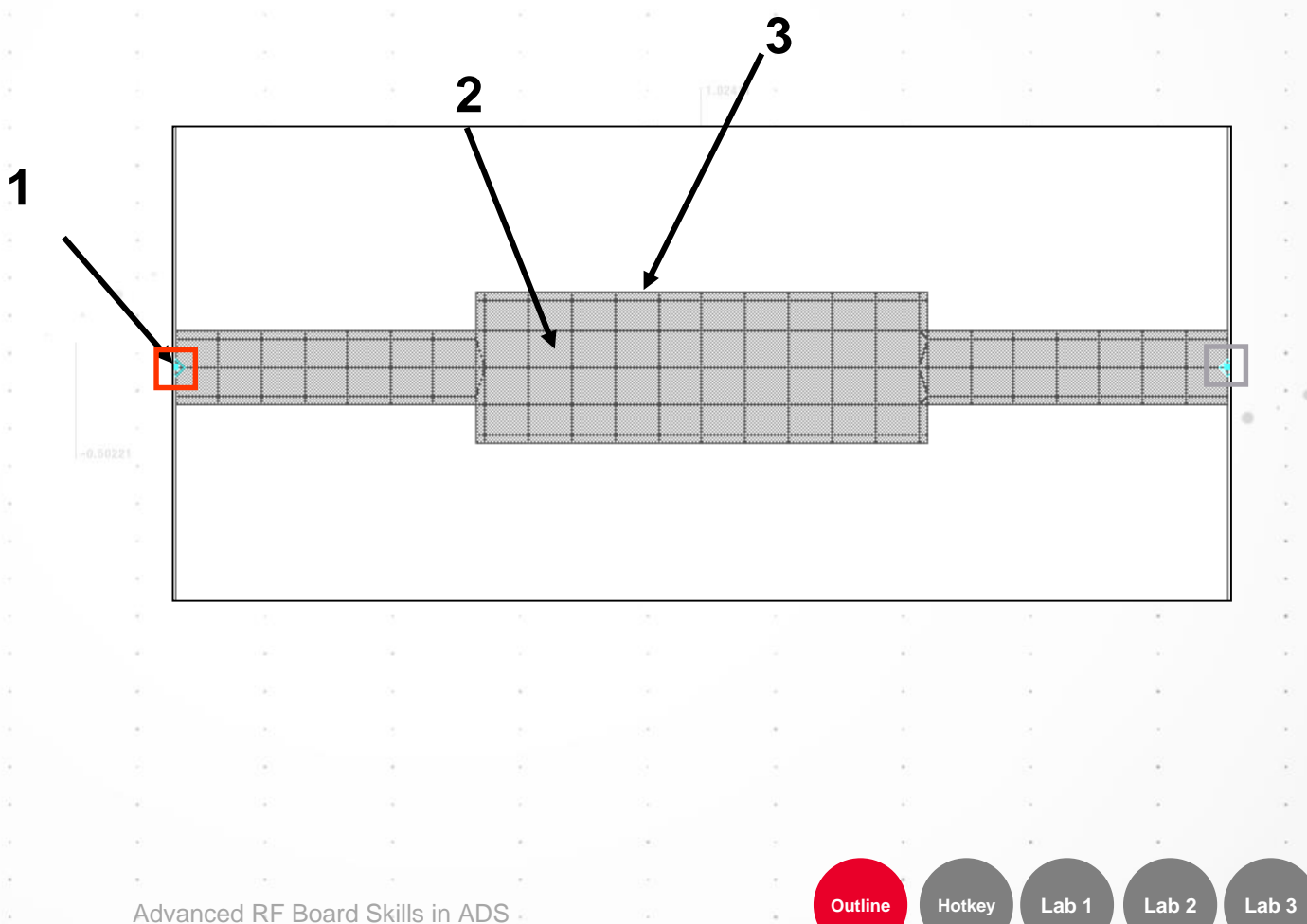

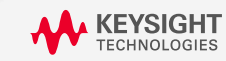

Summary

## **Geometry Overlap Extraction**

- Thin Layer Overlap
- If two drawing layers are separated by a thin substrate layer and the mesh cells and object boundaries are not aligned correctly, the simulation data may be less accurate

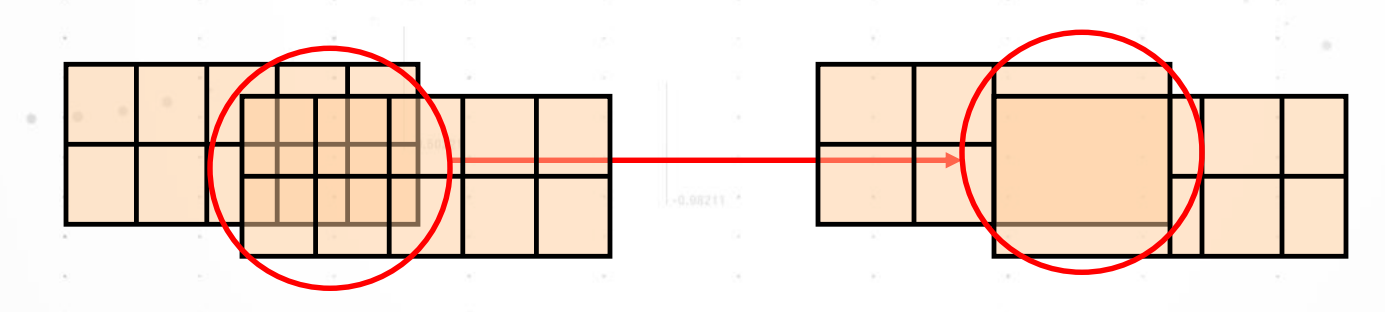

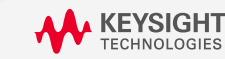

Advanced RF Board Skills in ADS

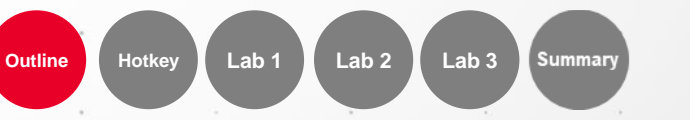

## **FEM Generation 2 : Mesh-domain optimization**

#### Mesh-domain optimization in Momentum is coming soon.

Initial Mes

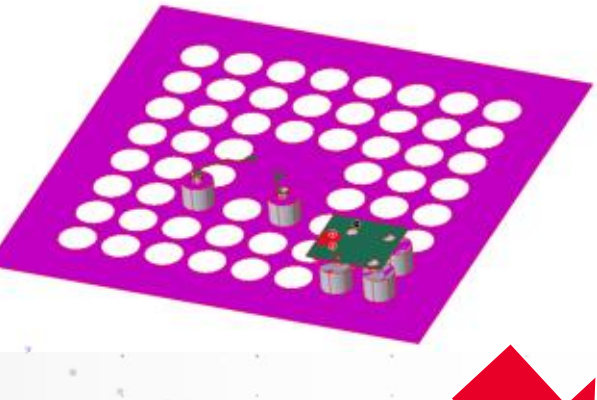

The mesher automatically optimizes the domain to suppress parts where the field is neglectable

|    | Generation                      |                | Generat                                  | lion 2 |
|----|---------------------------------|----------------|------------------------------------------|--------|
|    | <ul> <li>Target Mesh</li> </ul> | Size           | Automat                                  | tic    |
|    | <ul> <li>Mesh Domai</li> </ul>  | n Optimization | Off                                      |        |
|    | <ul> <li>Conductor E</li> </ul> | dge Mesh Le    | On                                       |        |
|    | Minimum M                       | esh Size       | Off                                      |        |
| Ad | laptive Refiner                 | ment           | <inherit< th=""><th>from</th></inherit<> | from   |
|    |                                 |                |                                          |        |
|    |                                 |                |                                          |        |
|    |                                 |                |                                          |        |
|    |                                 |                |                                          |        |
| 1  |                                 |                |                                          |        |
|    |                                 |                |                                          |        |
|    |                                 |                |                                          |        |
|    |                                 |                |                                          |        |
| 2  | The second                      |                |                                          |        |
| -  |                                 |                |                                          |        |
| 4  |                                 | -              |                                          |        |
| -  |                                 |                |                                          | 2      |
|    |                                 |                |                                          |        |
|    | V                               |                |                                          |        |
|    |                                 |                |                                          | 3      |
|    |                                 |                |                                          |        |

- In case of large ground or power planes, the simulation space might still be too large to be efficient
- ADS 2020 Update 1.0 Mesh Domain Optimization to reduce the simulation space with 2 constraints
  - Much more stable than a cookie cut
- Automatically adapts for several critical nets to be simulated in series
  - No need to multiply layout views for each cookie cut

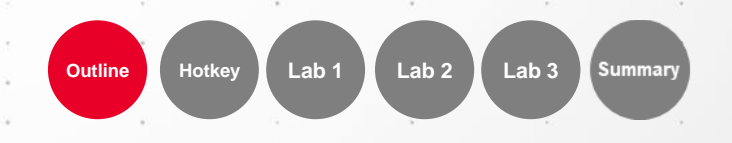

52

KEYSIGHT TECHNOLOGIES

#### **Solver in RFPro**

#### RF RFPro Setup - Advanced Simulator Setup

|                                           | Global                                | Overrides |          |
|-------------------------------------------|---------------------------------------|-----------|----------|
| Solver                                    |                                       |           |          |
| Matrix solver                             | Automatic                             | -         |          |
| Mesh                                      | Automatic                             |           |          |
| Mesh density                              | Direct-dense                          |           |          |
| Geometry overlap extraction               | Iterative-dense                       |           |          |
| Edge mesh                                 | Direct-compressed                     |           |          |
| Mesh reduction                            | <inherit from="" preset=""></inherit> |           |          |
| Physical model                            | ·                                     |           |          |
| Thick conductor model                     | Automatic                             |           |          |
| Via conductor model                       | Automatic                             |           |          |
| Preprocessor                              |                                       |           |          |
| <ul> <li>Healing snap distance</li> </ul> | Automatic                             |           |          |
| <ul> <li>Simplify layout</li> </ul>       | On                                    |           |          |
| Ignore conductor shapes                   | Automatic                             |           |          |
| Ignore conductor holes                    | Automatic                             |           |          |
|                                           | *****<br>*****                        |           | ••       |
|                                           |                                       |           | <u> </u> |
| Kevert                                    |                                       | Done      | Cancel   |

 $\times$ 

Lab 2

Lab 3

Summary

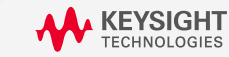

#### **Solver in RFPro**

MoM technology chooses automatically the best solver for your application

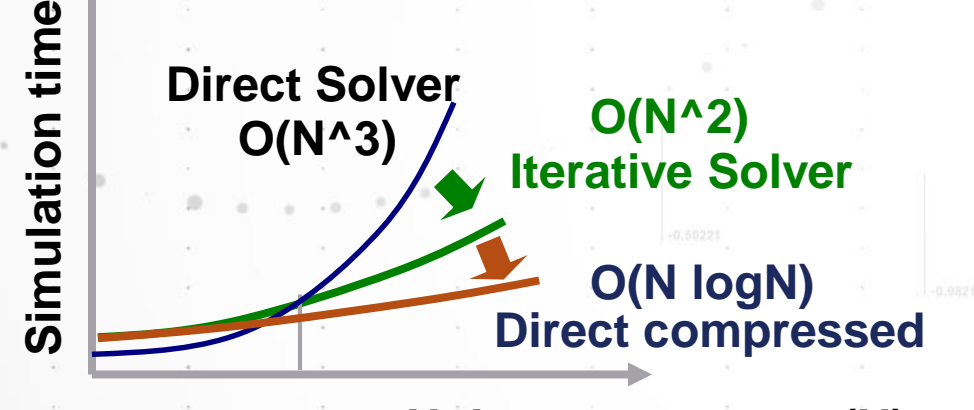

~2-3000 Unknown currents (N)

#### CPU time = A + B N + C N 2 + D N 3

where:

**N** = number of unknowns

The constant term **A** accounts for the simulation set up time. The meshing of the structure is responsible for the linear term, **BN**. The loading of the interaction matrix is responsible for the quadratic term and the solving of the matrix equation accounts for:

- Part of the quadratic term (when using the iterative solver)
- The cubic term (when using the direct solver)

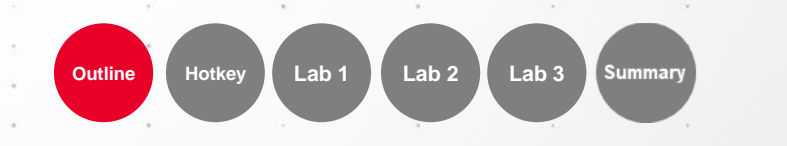

## **Preprocessor in RFPro**

| RF | RFPro Setup | - Advanced Si | mulator Setup |
|----|-------------|---------------|---------------|
|----|-------------|---------------|---------------|

|                                             | Global    |                   | Overrides   |               |        |          |             |            |
|---------------------------------------------|-----------|-------------------|-------------|---------------|--------|----------|-------------|------------|
| Solver                                      |           |                   |             |               |        |          |             | •          |
| Matrix solver                               | Automatic |                   |             |               |        |          |             |            |
| - Mesh                                      |           |                   |             |               |        | *        |             | 1          |
| Mesh density                                | 20 cpw    |                   |             |               |        |          | *           | <i>.</i> * |
| Geometry overlap extraction                 | Normal    |                   |             |               |        |          |             |            |
| Edge mesh                                   | Off       |                   |             |               |        |          |             |            |
| Mesh reduction                              | On        |                   |             |               |        |          |             | . °.       |
| Physical model                              |           |                   |             |               |        |          |             |            |
| <ul> <li>Thick conductor model</li> </ul>   | Automatic |                   |             |               |        |          |             |            |
| Via conductor model                         | Automatic |                   |             |               |        |          | 8           |            |
| - Preprocessor                              |           |                   |             |               |        |          | *           |            |
| <ul> <li>Healing snap distance</li> </ul>   | Automatic |                   |             |               |        |          |             |            |
| <ul> <li>Simplify layout</li> </ul>         | On        |                   |             |               |        |          |             | 2          |
| <ul> <li>Ignore conductor shapes</li> </ul> | Automatic | Ignore (remove    | e) conducto | or shapes up  | to a v | vidth or | height of 5 | 5 mic      |
| Ignore conductor holes                      | Automatic | Ignore (fill) cor | ductor hole | es up to a wi | dth or | height   | of 5 micror | าร. 🗉      |
|                                             |           |                   |             |               |        |          |             |            |
|                                             |           |                   |             |               |        |          |             |            |
|                                             |           |                   |             |               |        |          |             |            |
| Revert                                      |           |                   | Done        | Cancel        |        |          |             |            |

 $\times$ 

Lab 1

Hotkey

Outline

Lab 2

Lab 3

Summary

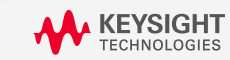

Advanced RF Board Skills in ADS

## **Layout Healing**

Closes unintentional gaps between adjacent shapes

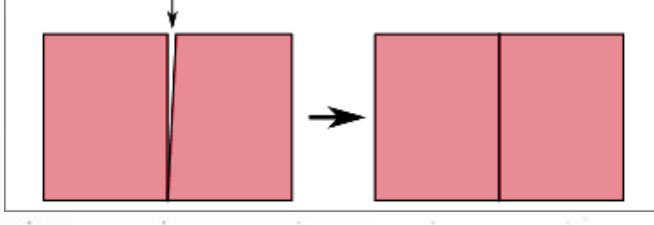

- Ensures that stacked vias have only one joint boundary
- Eliminates acute angles

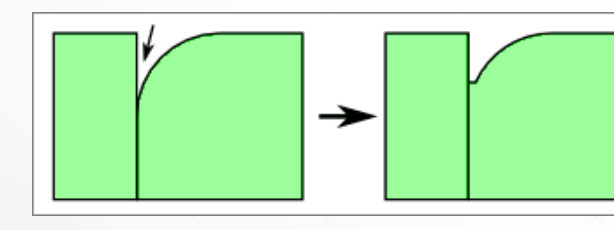

Merge

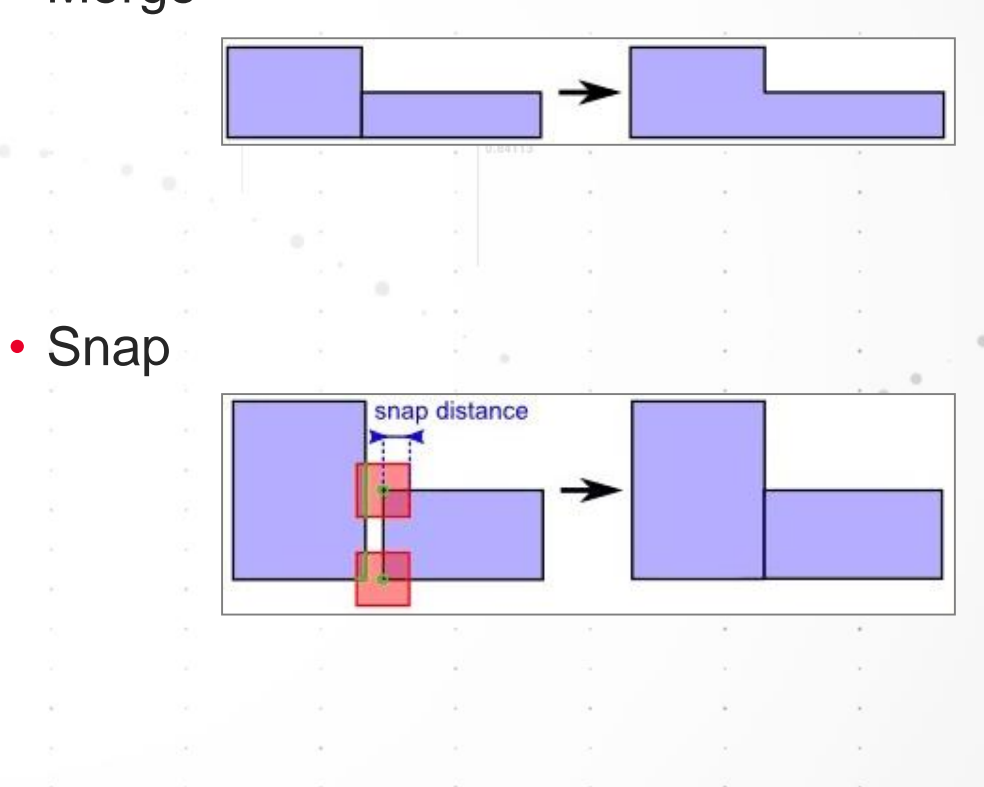

\_ab '

Outline

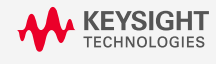

56

Lab 3

Summar

Lab 2

## **Layout Simplification**

 Layout simplification is required to reduce number of meshes without loss of accuracy

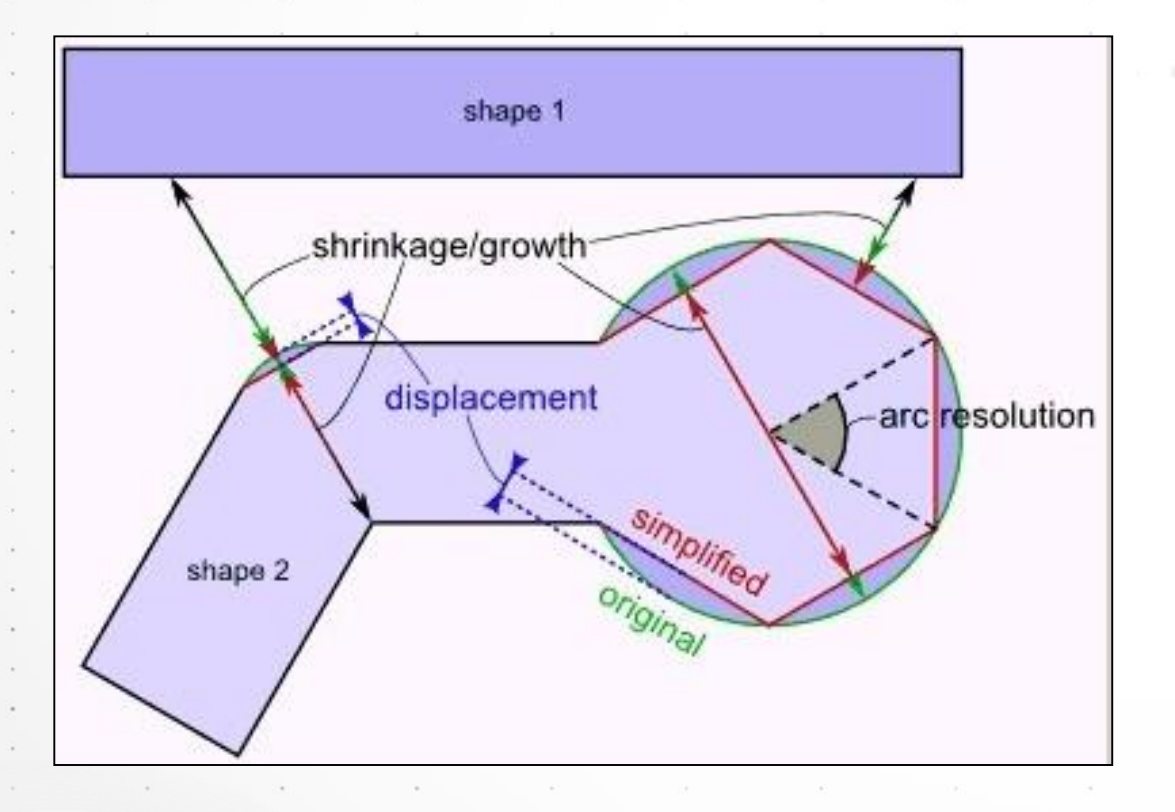

| Simulation Options                                                                                                    |        |
|----------------------------------------------------------------------------------------------------|--------|
| Preset: Default                                                                                                    | Remove |
| Description Physical Model Preprocessor Mesh Solver Expert                                                                                                  |        |
| Global: All Shapes Global: Patterns Layer Specific                                                                                                    |        |
| Show Visual Aid                                                                                                    | ^      |
| <ul> <li>Heal the layout</li> <li>nearby edges and vertices will be snapped together</li> <li>Auto-determine a safe snap distance (conservative)</li> </ul> |        |
| O User specified snap distance: 0 mil 💌                                                                                                    |        |
| Merge shapes touching each other where possible<br>shared edges in the mesh will not be preserved                                                           |        |
| Simplify the layout<br>vertex count will be reduced, without changing the topology<br>Constraints (upper limits)                                            |        |
| Displacement 1 % of the wavelength 💌                                                                                                    |        |
| Shrinkage/growth 7.6 % or arc resolution 45 degrees                                                                                                    |        |
| Use different constraints for vias                                                                                                    |        |
| Displacement 1 % of the wavelength 🔻                                                                                                    |        |
| Shrinkage/growth 7.6 % or arc resolution 45 degrees                                                                                                    |        |
| Never change lines whose length exceeds 0 r                                                                                                    | nil 🔻  |
| Ignore shapes on the following purposes:                                                                                                    |        |
| dummy dummy2                                                                                                    | ~      |
|                                                                                                    |        |

Outlin

Advanced RF Board Skills in ADS

Lab 3

## **Guidance RFPro Setup for IC Design**

#### **Reasonable defaults for <u>IC Designs</u>:**

- Mode: MomRF (switch to MomMW if status window indicates electrically large design)
- Ports: 'Auto'/'Direct' for most ports, TML only if intend design to be included in context with same transmission line widths at those port locations.
- Frequency plan: include DC in frequency plan
- Output Plan: only save currents if necessary for post-processing visualization (also uncheck 'Reduce to decrease size' in Model options if you do wish to visualize currents)
- Physical Model: 3D-distributed thick conductor model, 2D-distributed/Wire via model for most (3D Distributed for via in RF path)
- Preprocessor: displacement=0.1 um or auto, arc resolution = 5 degrees for arcs, 45 degrees for vias, use via merge options and/or metal fill options (when needed)
- Mesh: mesh density 200-1000 cells @ highest frequency, edge mesh (on for sheet conductors, off for thick conductors), thin layer overlap extraction (Normal for MIM caps, off otherwise), consider Layer Specific meshing if need finer/coarser mesh on specific layer(s)
- Solver: if using 'Auto-select' or 'Direct Compressed' ('Direct Dense' guarantees highest accuracy, at potential cost of more RAM and sim time)

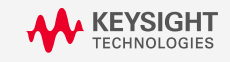

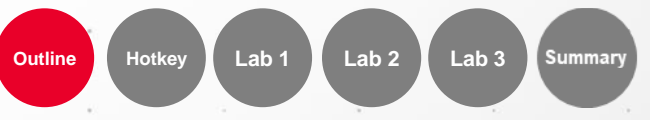

#### **Guidance RFPro Setup for Laminate/PCB**

#### **Reasonable defaults for Laminate/PCB Designs:**

- Mode: MomRF (switch to MomMW if status window indicates electrically large design)
- Ports: 'Auto'/'Direct' for most ports, TML only if intend design to be included in context with same transmission line widths at those port locations.
- Frequency plan: include DC in frequency plan
- Output Plan: only save currents if necessary for post-processing visualization (also uncheck 'Reduce to decrease size' in Model options if you do wish to visualize currents)
- Physical Model: 3D-distributed thick conductor model, 2D-distributed/Wire via model for most (3D Distributed for via in RF path)
- Preprocessor: displacement=1 um or auto, arc resolution = 5 degrees for arcs, 45 degrees for vias
  Mesh: mesh density 20-60 cells @ highest frequency, edge mesh (on for sheet conductors, off for thick conductors), thin layer overlap extraction off, consider Layer Specific meshing if need finer/coarser mesh on
- specific layer(s)
- Solver: if using 'Auto-select' or 'Direct Compressed' ('Direct Dense' guarantees highest accuracy, at potential cost of more RAM and sim time)

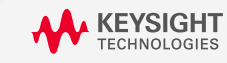

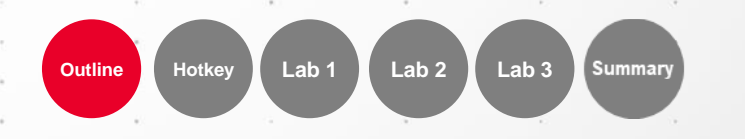

#### Momentum RF vs. Momentum Microwave

- Physical structures radiate into free space (spherical waves) and into substrates (cylindrical waves)
- Radiation for electrically small structures is very small
- MomRF mathematically eliminates radiation
- Computes quasi-static Green's functions at a low frequency
- High accuracy possible even at very high frequencies (100 GHz or more) – just depends on electrical size of structure
- Approximate frequency limits are reported in the log file

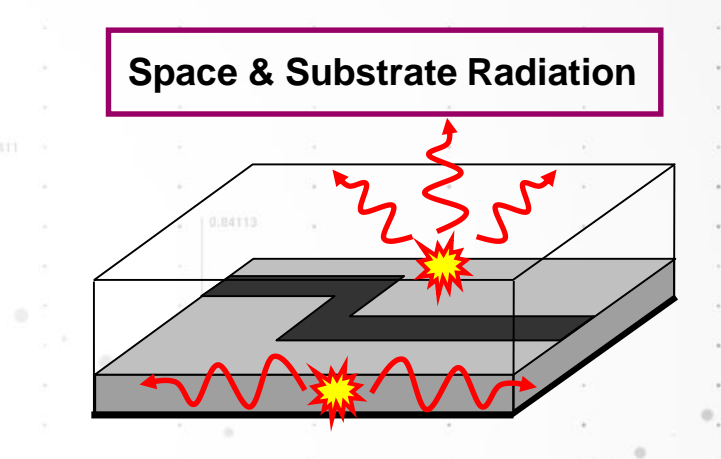

#### S-parameter simulation S-parameter simulation started

Layout is electrically small below 18.4 GHz (space wave radiation) Substrate is electrically small below 8.05 GHz (surface wave radiation)

60

Automatic selection: direct dense matrix solver Using multi-threading (2 threads) Adaptive frequency sweep started Simulation frequency [1] = 0 Hz

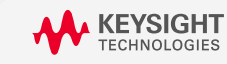

#### Lab3 - RFPro EM-cosimulation Two-Stage RF Board Amplifier with SMT Components

- A 2-stage LNA built on a 2-layer board.
- SMT components (transistors, capacitors, inductors, resistors) are from a board design kit, all have component models.
- Interconnect lines are Layout based and will be simulated with EM.
- There are 4 ports (8 pins)
  - 2 pins RFin (Signal, Gnd)
  - 2 pins RFout (Signal, Gnd)
  - 2 pins VDC1 (Power, Gnd)
  - 2 pins VDC2 (Power, Gnd)

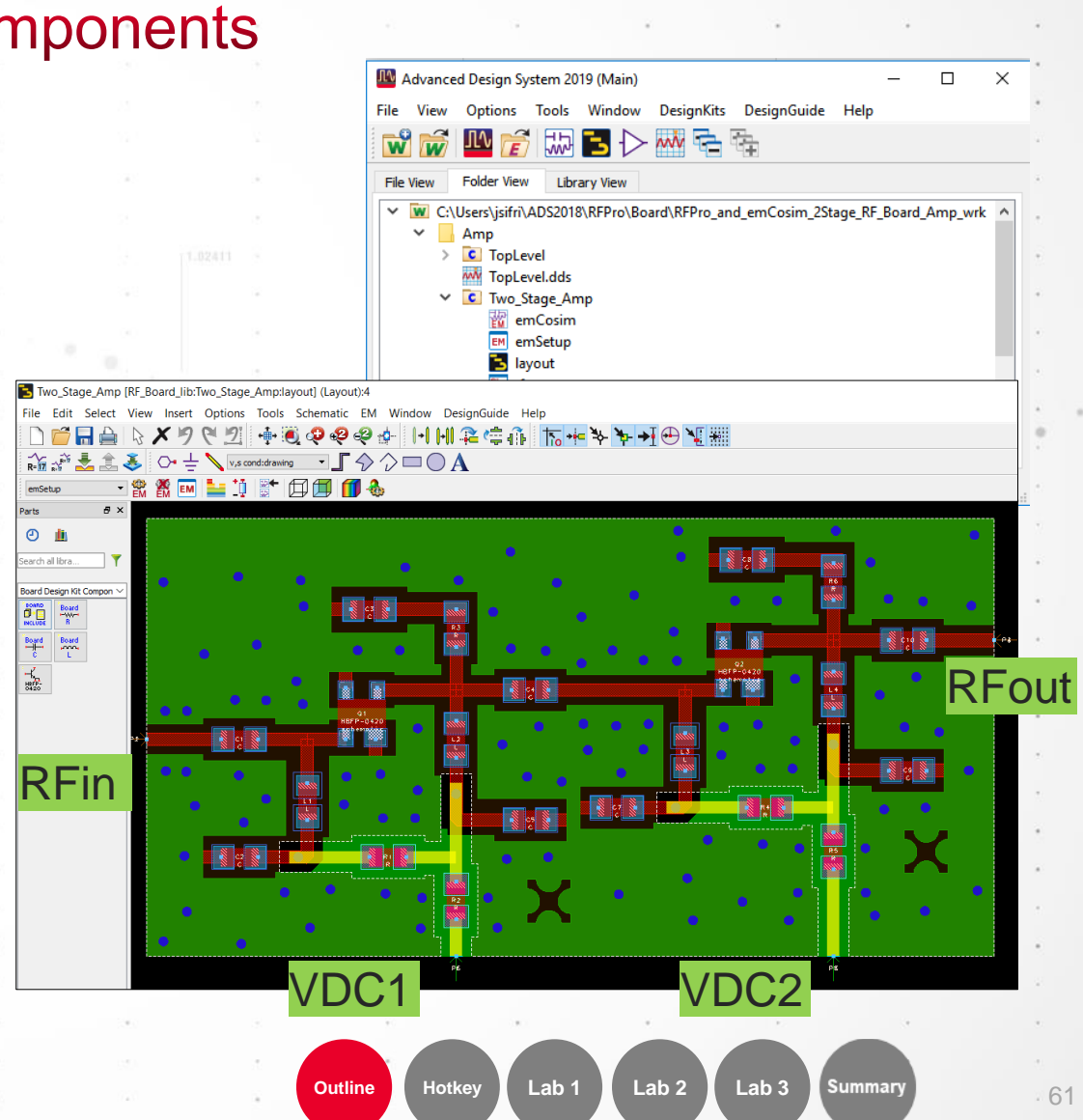

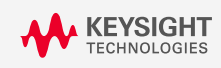

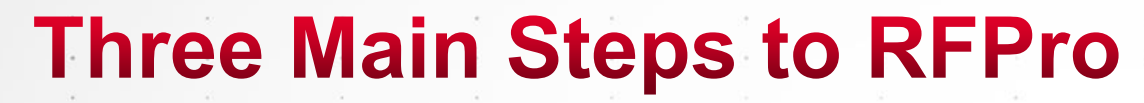

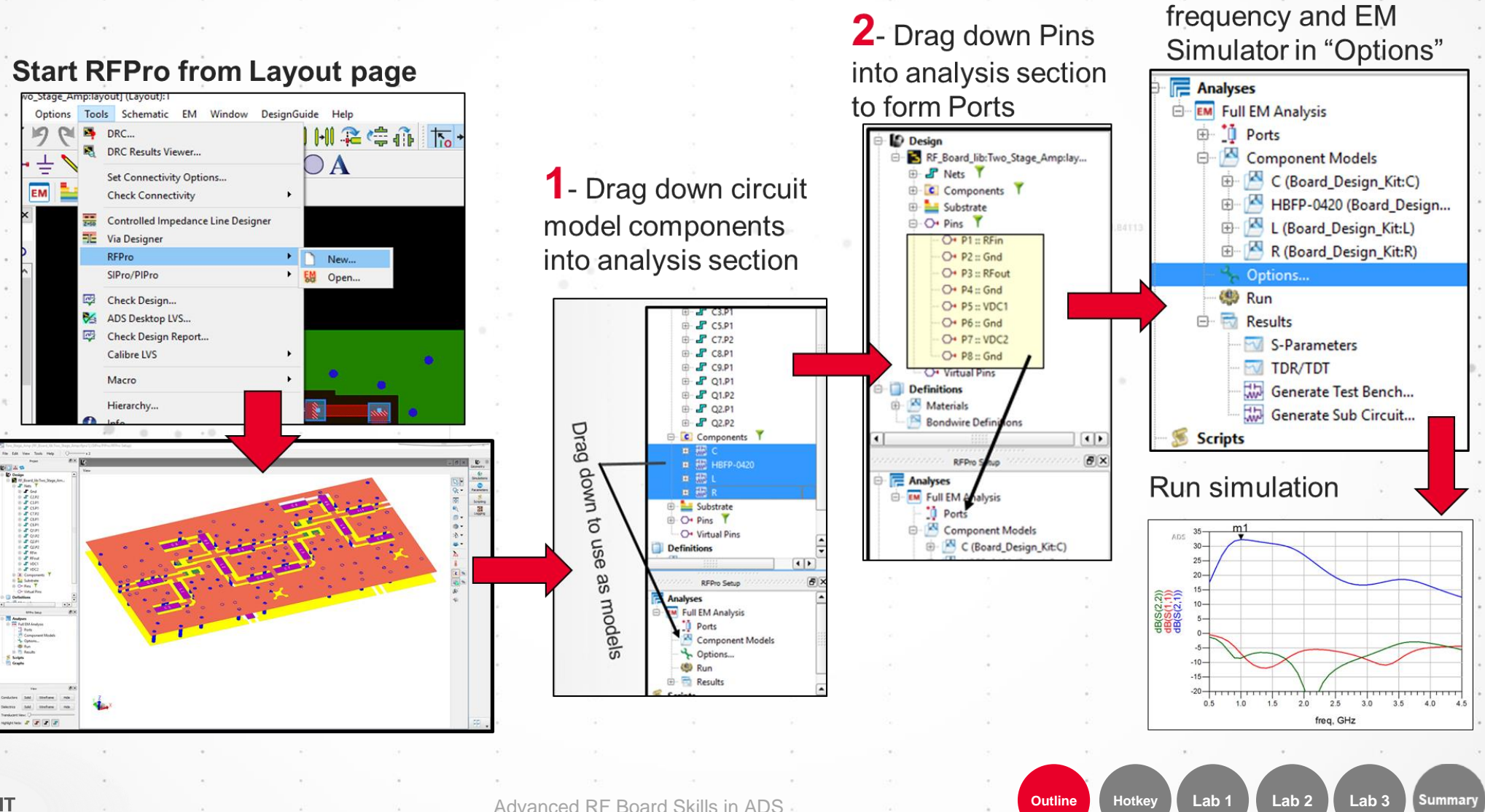

KEYSIGHT

- Setup the simulation

#### Outline

- Quick review of Momentum
- Lab1: Port Type Overview
- Lab2: Net Type Setup for Physical Model Simplified
- Lab3: Understand Mesh, Solver and Preprocessor
- Summary

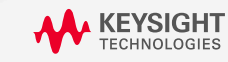

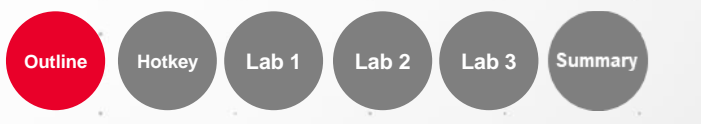

#### Summary

- This Webinar help users to understand the port type (calibration type), physical model, mesh, solver and preprocessor setting of MoM technology (Momentum) in RFPro.
- There are different factors having to be taken into account when modeling. User have to
  understand the difference between condition to get accurate results. It is important to seek balance
  between cost and accuracy.
- ADS RFPro not only can do EM & Circuit co-simulation easily, but also check TDR/TDT impedance, near-field, far-field directly. It's a useful tool for users to analyze simulation quality.

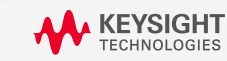

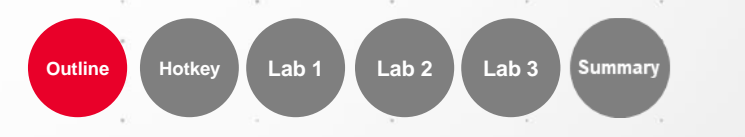

# **KEYSIGHT** TECHNOLOGIES